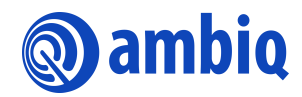

# **QUICK START GUIDE**

# **Apollo SoC Windows**

Ultra-Low Power Apollo SoC Family A-SOCAP1-QSGA02EN v1.0

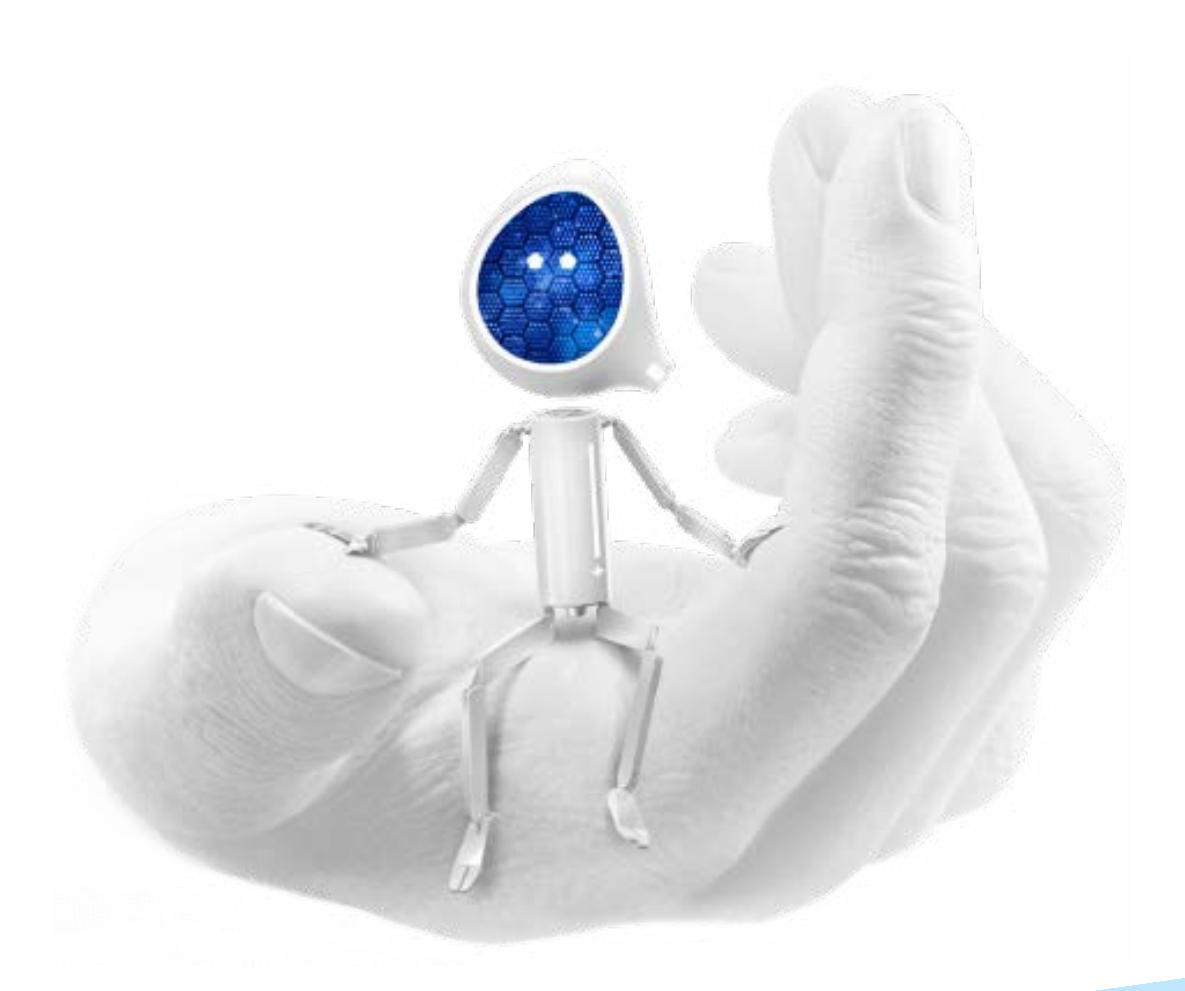

# **Legal Information and Disclaimers**

AMBIQ MICRO INTENDS FOR THE CONTENT CONTAINED IN THE DOCUMENT TO BE ACCURATE AND RELIABLE. THIS CONTENT MAY, HOWEVER, CONTAIN TECHNICAL INACCURACIES, TYPOGRAPHICAL ERRORS OR OTHER MISTAKES. AMBIQ MICRO MAY MAKE CORRECTIONS OR OTHER CHANGES TO THIS CONTENT AT ANY TIME. AMBIQ MICRO AND ITS SUPPLIERS RESERVE THE RIGHT TO MAKE CORRECTIONS, MODIFICATIONS, ENHANCEMENTS, IMPROVEMENTS AND OTHER CHANGES TO ITS PRODUCTS, PROGRAMS AND SERVICES AT ANY TIME OR TO DISCONTINUE ANY PRODUCTS, PROGRAMS, OR SERVICES WITHOUT NOTICE.

THE CONTENT IN THIS DOCUMENT IS PROVIDED "AS IS". AMBIQ MICRO AND ITS RESPECTIVE SUPPLIERS MAKE NO REPRESENTATIONS ABOUT THE SUITABILITY OF THIS CONTENT FOR ANY PURPOSE AND DISCLAIM ALL WARRANTIES AND CONDITIONS WITH REGARD TO THIS CONTENT, INCLUDING BUT NOT LIMITED TO, ALL IMPLIED WARRANTIES AND CONDITIONS OF MERCHANTABILITY, FITNESS FOR A PARTICULAR PURPOSE, TITLE AND NON-INFRINGEMENT OF ANY THIRD PARTY INTELLECTUAL PROPERTY RIGHT.

AMBIQ MICRO DOES NOT WARRANT OR REPRESENT THAT ANY LICENSE, EITHER EXPRESS OR IMPLIED, IS GRANTED UNDER ANY PATENT RIGHT, COPYRIGHT, MASK WORK RIGHT, OR OTHER INTELLECTUAL PROPERTY RIGHT OF AMBIQ MICRO COVERING OR RELATING TO THIS CONTENT OR ANY COMBINATION, MACHINE, OR PROCESS TO WHICH THIS CONTENT RELATE OR WITH WHICH THIS CONTENT MAY BE USED.

USE OF THE INFORMATION IN THIS DOCUMENT MAY REQUIRE A LICENSE FROM A THIRD PARTY UNDER THE PATENTS OR OTHER INTELLECTUAL PROPERTY OF THAT THIRD PARTY, OR A LICENSE FROM AMBIQ MICRO UNDER THE PATENTS OR OTHER INTELLECTUAL PROPERTY OF AMBIQ MICRO.

INFORMATION IN THIS DOCUMENT IS PROVIDED SOLELY TO ENABLE SYSTEM AND SOFTWARE IMPLEMENTERS TO USE AMBIQ MICRO PRODUCTS. THERE ARE NO EXPRESS OR IMPLIED COPYRIGHT LICENSES GRANTED HEREUNDER TO DESIGN OR FABRICATE ANY INTEGRATED CIRCUITS OR INTEGRATED CIRCUITS BASED ON THE INFORMATION IN THIS DOCUMENT. AMBIQ MICRO RESERVES THE RIGHT TO MAKE CHANGES WITHOUT FURTHER NOTICE TO ANY PRODUCTS HEREIN. AMBIQ MICRO MAKES NO WARRANTY, REPRESENTATION OR GUARANTEE REGARDING THE SUITABILITY OF ITS PRODUCTS FOR ANY PARTICULAR PURPOSE, NOR DOES AMBIO MICRO ASSUME ANY LIABILITY ARISING OUT OF THE APPLICATION OR USE OF ANY PRODUCT OR CIRCUIT, AND SPECIFICALLY DISCLAIMS ANY AND ALL LIABILITY, INCLUDING WITHOUT LIMITATION CONSEQUENTIAL OR INCIDENTAL DAMAGES. "TYPICAL" PARAMETERS WHICH MAY BE PROVIDED IN AMBIQ MICRO DATA SHEETS AND/OR SPECIFICATIONS CAN AND DO VARY IN DIFFERENT APPLICATIONS AND ACTUAL PERFORMANCE MAY VARY OVER TIME. ALL OPERATING PARAMETERS, INCLUDING "TYPICALS" MUST BE VALIDATED FOR EACH CUSTOMER APPLICATION BY CUSTOMER'S TECHNICAL EXPERTS. AMBIQ MICRO DOES NOT CONVEY ANY LICENSE UNDER NEITHER ITS PATENT RIGHTS NOR THE RIGHTS OF OTHERS. AMBIQ MICRO PRODUCTS ARE NOT DESIGNED, INTENDED, OR AUTHORIZED FOR USE AS COMPONENTS IN SYSTEMS INTENDED FOR SURGICAL IMPLANT INTO THE BODY, OR OTHER APPLICATIONS INTENDED TO SUPPORT OR SUSTAIN LIFE, OR FOR ANY OTHER APPLICATION IN WHICH THE FAILURE OF THE AMBIQ MICRO PRODUCT COULD CREATE A SITUATION WHERE PERSONAL INJURY OR DEATH MAY OCCUR. SHOULD BUYER PURCHASE OR USE AMBIO MICRO PRODUCTS FOR ANY SUCH UNINTENDED OR UNAUTHORIZED APPLICATION, BUYER SHALL INDEMNIFY AND HOLD AMBIQ MICRO AND ITS OFFICERS, EMPLOYEES, SUBSIDIARIES, AFFILIATES, AND DISTRIBUTORS HARMLESS AGAINST ALL CLAIMS, COSTS, DAMAGES, AND EXPENSES, AND REASONABLE ATTORNEY FEES ARISING OUT OF, DIRECTLY OR INDIRECTLY, ANY CLAIM OF PERSONAL INJURY OR DEATH ASSOCIATED WITH SUCH UNINTENDED OR UNAUTHORIZED USE, EVEN IF SUCH CLAIM ALLEGES THAT AMBIO MICRO WAS NEGLIGENT REGARDING THE DESIGN OR MANUFACTURE OF THE PART.

# **Revision History**

| Revision | Date             | Description     |
|----------|------------------|-----------------|
| 1.0      | January 12, 2023 | Initial release |

# **Reference Documents**

| Document ID | Description |
|-------------|-------------|
|             |             |

# **Table of Contents**

| 1 | Introduction                                                          | 5  |
|---|-----------------------------------------------------------------------|----|
| 2 | Installing and Using the Ambiq Control Center                         | 6  |
|   | 2.1 Running the Installer                                             | 6  |
|   | 2.2 Apollo EVB Board Stack and Integrated Debugger Interface Overview | 10 |
|   | 2.3 Using the CoreSight 10-Pin Debugger Socket                        | 11 |
|   | 2.4 Using the Ambiq Control Center                                    | 12 |
|   | 2.5 AmbiqSuite Content Structure Overview                             | 16 |
|   | 2.6 Using the AMFLASH Utility From Within the Ambiq Control Center    | 18 |
| 3 | Installing and Using the Eclipse/gcc Tool Chain                       | 24 |
|   | 3.1 Installing the Eclipse/gcc Tool Chain                             | 24 |
|   | 3.2 Importing an Eclipse Project and Debug                            | 26 |
| 4 | Build and Debug Using Keil                                            | 31 |
|   | 4.1 Debugger Setup                                                    | 31 |
|   | 4.2 Opening a Project and Build                                       | 31 |
|   | 4.3 Loading Program to Flash                                          | 32 |
|   | 4.4 Debugging                                                         | 33 |
| 5 | Build and Debug Using IAR                                             | 35 |
|   | 5.1 Debugger Setup                                                    | 36 |
|   | 5.2 Opening a Project and Build                                       | 39 |
|   | 5.3 Loading Program to Flash                                          | 40 |
|   | 5.4 Debugging                                                         | 41 |
| 6 | Troubleshooting                                                       | 42 |
|   | 6.1 Physical Debugger Connection Issues                               | 42 |
|   | 6.2 Windows Driver Issues                                             | 42 |

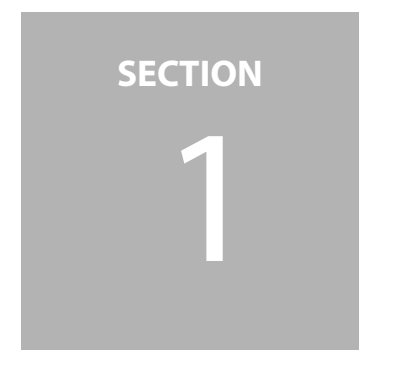

# Introduction

This document is intended to help users prepare a Windows system to connect to an Apollo Class SoC. The Ambiq Apollo SoC is currently supported by 3 tool chains:

- 1. Eclipse(MARS)/gcc
- 2. Keil MDK
- 3. IAR EWARM

Before installing or using any of these tool chains, the user should first install the Ambiq Control Center, as discussed in *Section 2 Installing and Using the Ambiq Control Center on page 6*. All of the examples shipped in the Ambiq Control Center come with source code as well as precompiled binaries from each of the tool chains. Even without a tool chain installed, one can run all of the example programs from the Ambiq Control Center by selecting the AMFLASH utility.

Once the Ambiq Control Center is installed, the user can then download the desired tool chain as discussed in the appropriate section below.

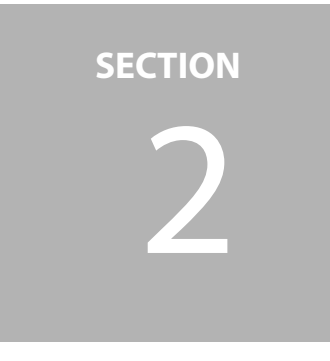

# Installing and Using the Ambiq Control Center

The Ambiq Control Center installer provides most of the tools needed for connecting to an Apollo Class SoC. This includes USB drivers for the in-circuit debugger interface, and a custom version of OpenOCD, along with a few other utilities. This portion of the document will explain the process of installing the Ambiq Control Center.

# 2.1 Running the Installer

Along with the development hardware, an executable installer for Ambiq Control Center should be available

- 1. Obtain the installer by going to https://support.ambiq.com.
- 2. Run the installer.

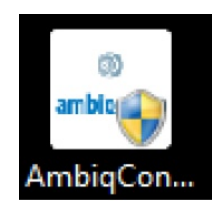

3. After running the installer, a "Do you want to allow the following program from an unknown publisher to make changes to this computer?" message will popup. Answer **Yes** to this prompt.

4. The AmbiqControlCenter initialization dialog will first be shown. After a few seconds, the Welcome panel will appear, click **Next** to advance to the License agreement screen, and click **Accept**.

| AmbigControlCenter Setup Wizard                                                                                                   | AmbigControlCenter Setup Wizard                                                                                                    |
|----------------------------------------------------------------------------------------------------|----------------------------------------------------------------------------------------------------|
| Welcome to the AmbigControlCenter Setup Wizard                                                                                    | License agreement                                                                                                    |
| The Setup Wizard will install AmbigControlCenter on your computer. Click "Next" to continue or "Cancel" to exit the Setup Wizard. | To continue you must read and accept the terms of this agreement. If you do not want to accept the Ambig Micro License Terms, dose this window to cancel the installation. |
|                                                                                                    | Copyright (c) 2015, Ambiq Micro                                                                                                    |
|                                                                                                    | Redistribution and use in source and binary forms, with or without<br>modification, are permitted provided that the following conditions<br>are met:                       |
|                                                                                                    | 1. Redistributions of source code must retain the above copyright notice, this list of conditions and the following disclaimer.                                            |
| Next > Cancel                                                                                                    | Accept Dedine                                                                                                    |

5. Keep the default **C:\AmbiqMicro**\ as the installation folder, click **Next** to accept it. In the next panel, choose a **Typical** installation.

This will install all of the necessary components for the AmbiqSuite. Note that the Eclipse and gcc based tool chain is installed separately and is covered in *Section 3 Installing and Using the Eclipse/gcc Tool Chain on page 24* 

| 🗲 📕 AmbiqControlCenter Setup Wizard                                                           |                            | ControlCenter Setup Wizard                         |
|-----------------------------------------------------------------------------------------------|----------------------------|----------------------------------------------------|
| Select installation folder                                                                    |                            | Choose the setup type that best suits your needs   |
| Eolder:<br>C:\AmbigMicro\                                                                     | ▼ Br <u>o</u> wse          | Typical<br>Start installation of default features. |
| Total space required on drive:<br>Space available on drive:<br>Remaining free space on drive: | 201 MB<br>354 GB<br>354 GB | Custom<br>Select which features are installed.     |
|                                                                                               | Next > Cancel              | Cancel                                             |

6. Next, click Install, and wait for the installation process to continue.

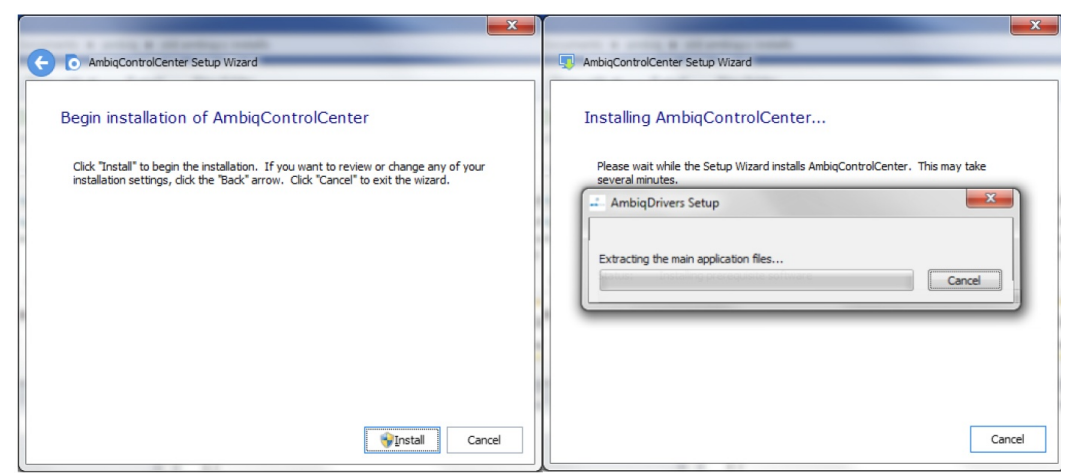

A sub-installer for the drivers for the FTDI debugger interface on the EVK board will be started from the main installer at this point, displaying the following panels:

| O AmbigDrivers Setup Wizard                                                                                                    | AmbiqDrivers Setup Wizard                     |
|----------------------------------------------------------------------------------------------------|-----------------------------------------------|
| Begin installation of AmbiqDrivers                                                                                                    | Thank you                                     |
| Click "Install" to begin the installation. If you want to review or change any of your<br>installation settings, click "Back". Click "Cancel" to exit the wizard. | AmbiqDrivers has been successfully installed. |
|                                                                                                    |                                               |
|                                                                                                    |                                               |
|                                                                                                    |                                               |
| Sinstal Cancel                                                                                                    | Enish                                         |

This action installs two sets of drivers. The first is the standard FTDI drivers for the AmbiqMicro instance of the FT4232H or FT2232H device used as the debugger interface. The second set of drivers is the libusbK driver which is used by the openOCD daemon to control the serial wire debugger (SWD) interface pins on the Apollo SoC.

Note that during the driver installation, particularly if this is the first time that the FTDI drivers have been installed on the target Windows system, a red dialogue may pop up warning that the driver being installed cannot be verified. In order to continue driver installation, click **Install this driver software anyway**.

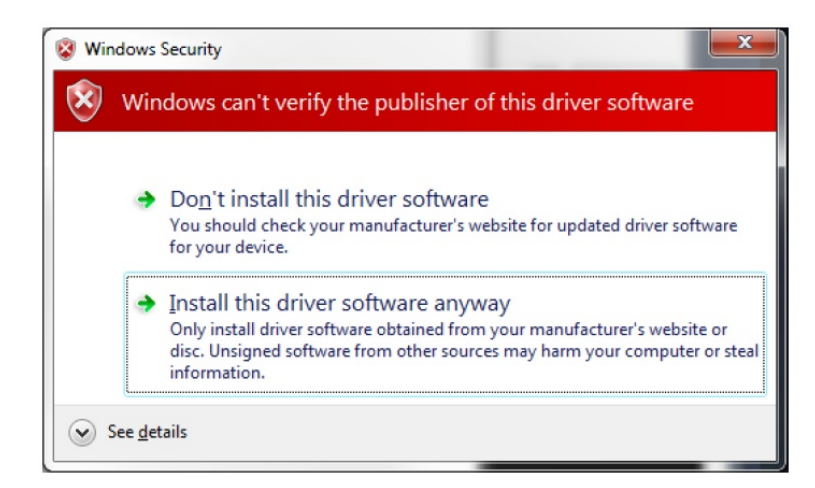

Once the driver installation is finished, the main Ambiq Control Center installer will continue to its completion.

7. Click Finish.

| AmbiqControlCenter Setup Wizard                                                                | AmbiqControlCenter Setup Wizard                     |
|------------------------------------------------------------------------------------------------|-----------------------------------------------------|
| Installing AmbiqControlCenter                                                                  | Thank you                                           |
| Please wait while the Setup Wizard Installs AmbiqControlCenter. This may take several minutes. | AmbiqControlCenter has been successfully installed. |
|                                                                                                |                                                     |
| Status: Configuring AmbiqControlCenter                                                         |                                                     |
|                                                                                                |                                                     |
|                                                                                                |                                                     |
| Cancel                                                                                         | Enish                                               |

At this point, the Ambiq Control Center and FTDI drivers should be fully installed at the selected location (C:\AmbiqMicro by default).

## 2.2 Apollo EVB Board Stack and Integrated Debugger Interface Overview

While the tool chains and examples depicted in this document can be used with any board with a suitable debugger connection and peripheral chips, the focused discussions herein are the Apollo EVK board as shown in Figure 2-1. The EVK consists of a two board stack. The top board shown in the figure is the EVK base board which has the Apollo SoC mounted dead center on the board. The lower board, partially visible in the figure, is a sensor board that gives this EVK stack the "personality" of a sensor platform suitable for modeling a wearable device or a sensor hub.

As seen in the figure, the Apollo EVK base board has two methods of connecting to the debugger in one the supported tool chain IDEs to the EVK:

- 1. Standard 10-pin ARM ULINK2 style connector.
- 2. USB connection facilitated by an FTDI FT4232H chip on the Apollo EVK base board.

Figure 2-1 shows the USB connection in use and the jumpers set appropriately to support the FTDI based connection. One should refer to the Apollo EVK documentation for more details on jumper settings.

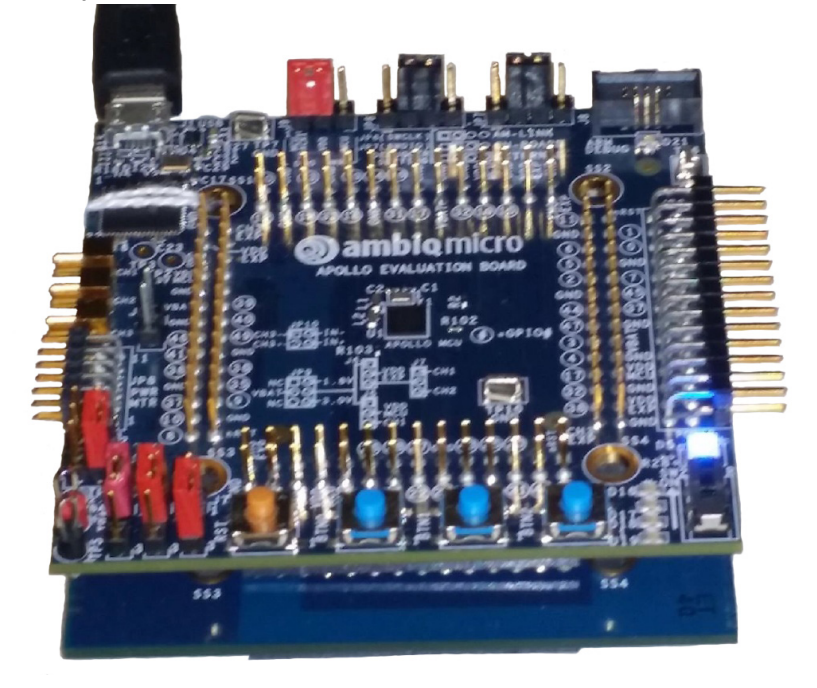

Figure 2-1: Apollo EVK Board

The Apollo EVK base board is supported by the openOCD debug daemon which controls the SWD pins via FT4232H channel A. The openOCD daemon presents a gdb connection to a debugger in the Eclipse IDE and the IAR IDE. Thus Eclipse and IAR eWARM use this mechanism to connect their IDE/debugger applications to the Apollo SoC. Ambig Micro provides an AGDI driver for the Keil MDK IDE connection

to the Apollo SoC's SWD pins. The Apollo SoC SWO pin is connected to FT4232H channel C and presents as a Windows Com Port. These details are discussed further in the sections below.

The AMFLASH Utility, discussed in *Section 2.4 Using the Ambiq Control Center on page 12*, uses the openOCD daemon to control the Apollo EVK base board. It allows one to download and run precompiled binaries of the example programs right out of the box.

# 2.3 Using the CoreSight 10-Pin Debugger Socket

One can use the ARM 10-pin CMSIS connector to debug embedded firmware on the Apollo SoC by using a Keil ULINK2 USB probe with the Keil MDK IDE or an IAR iJET USB pod with the IAR EWARM IDE. Change the EVK jumpers to the configuration shown in Figure 2-2

Figure 2-2: Setting EVK Jumpers for Use with ULINK2 or iJET

## 2.4 Using the Ambiq Control Center

Everything that one needs to experience the Apollo SoC and to run the provided example programs can be accomplished with the Ambiq Control Center and the AMFLASH utility without downloading or installing any of the 3 tool chains.

- 1. Once the Ambiq Control Center is installed, go to the utilities menu and select the **AMFLASH** utility.
- 2. Check that the drivers installed correctly by launching openOCD from within the Ambiq control Center.

| <b>@ ambiq</b> micro                          | A Home | About                                   | 🖾 Contact         |                  |  |
|-----------------------------------------------|--------|-----------------------------------------|-------------------|------------------|--|
| Documental<br>Examples<br>Utilities<br>Driver | ion    | AM Flash<br>Flash Utility &<br>Console. | OpenOCD<br>Daemon |                  |  |
|                                               |        |                                         |                   | Ambig Micro 2015 |  |

The windows command shell pop up:

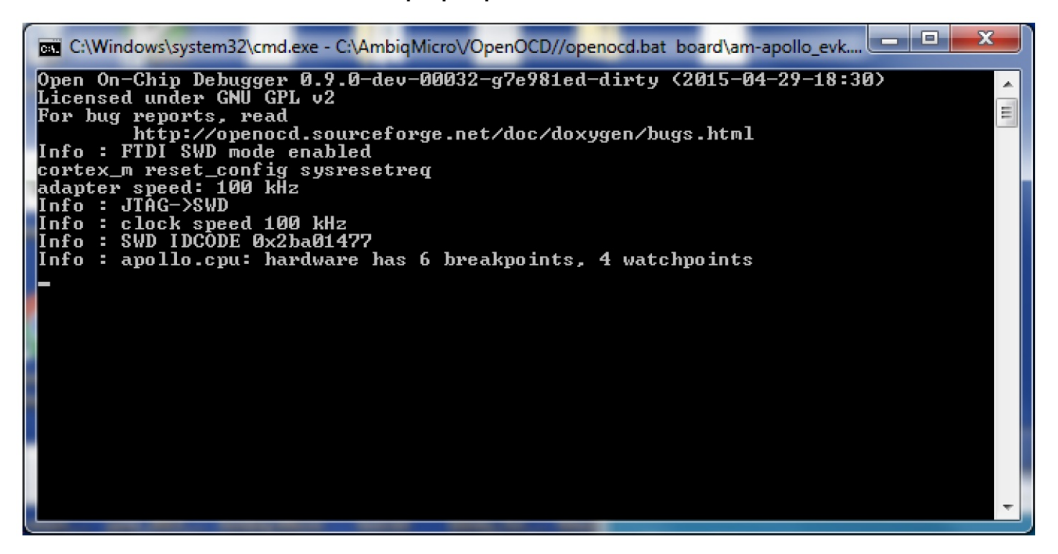

3. Make sure that it says 6 breakpoints and 4 watch points.

If these numbers are shown, then the drivers are functioning correctly for debugger access to the Apollo SoC over the FTDI chip. If the OpenOCD command shell looks correct, skip the next paragraph to continue with using the AMFlash utility. If this does not succeed, first try a power cycle of the Apollo EVK and restart OpenOCD. If that does not resolve it, try retargeting the drivers using the driver control panel in the Ambiq Control Center. Try using the **Install libusbk** radio button. This will reinstall the drivers needed by openOCD and AMFlash.

| Ambiq Control Center                             | ne 🚯 About 🖾 Contact                                                                                                  |                                                                                                    |
|--------------------------------------------------|----------------------------------------------------------------------------------------------------|----------------------------------------------------------------------------------------------------|
| Documentation<br>Examples<br>Utilities<br>Driver | Installed Driver: libusbK<br>Install libusbK Install FTDI<br>Need some help?<br>Open the Install Guide.<br>Open Guide | Driver Descriptions and Implications:<br>libusbK: When installed, this driver enables OpenOCD to be used as the<br>debugger through the on board FTDI on the EVK for Eclipse and IAR. In<br>addition, this allows the user to program the device using AMFlash and<br>AmbigControlCenter. If this driver is not selected this functionality is lost.<br>FTDI: When installed, this driver enables Keil to use the on board FTDI on<br>the EVK for debugging. Otherwise, a supported Keil debugger must be used<br>and connected to the 10-pin ARM connector to debug with Keil.<br>Programming with AMFlash and AmbigControlCenter is not posibble. |
|                                                  |                                                                                                    | Ambig Micro 2015                                                                                                    |

Once OpenOCD is working as expected, AMFlash will be able to operate properly. Since AMFlash quietly starts the openOCD daemon as needed, the openOCD command shell will need to be closed, which will kill openOCD. AMFlash may not function properly if openOCD is already running. However, start openOCD in a command shell if working with Eclipse (see also *Section 3.2.2 Starting OpenOCD on page 28*).

#### 2.4.1 Ambiq Control Center Documentation

The Ambiq Control Center gives access to lots of installed documentation using the **Documentation** option, as follows:

| - Ambiq Control Center                       | a a charac |                           | Test Review          | Talance Introp | Terms 1994 |                  | - C X |
|----------------------------------------------|------------|---------------------------|----------------------|----------------|------------|------------------|-------|
| 🔊 ambiq micro                                | 🔒 Home     | 🕄 About 🛛 🖾 🤇             | Contact              |                |            |                  |       |
| Document:<br>Examples<br>Utilities<br>Driver | ation      | Ambiq Suite<br>User Guide | Application<br>Notes | Board Docs     | Datasheets | MCU<br>Registers |       |
|                                              |            |                           |                      |                | Ambiq N    | icro 2015        |       |

Figure 2-3: Ambiq Control Center Documentation Options

The AmbiqSuite User Guide contains the doxygen extracted documentation for the APIs.

Figure 2-4: AmbiqSuite User Guide

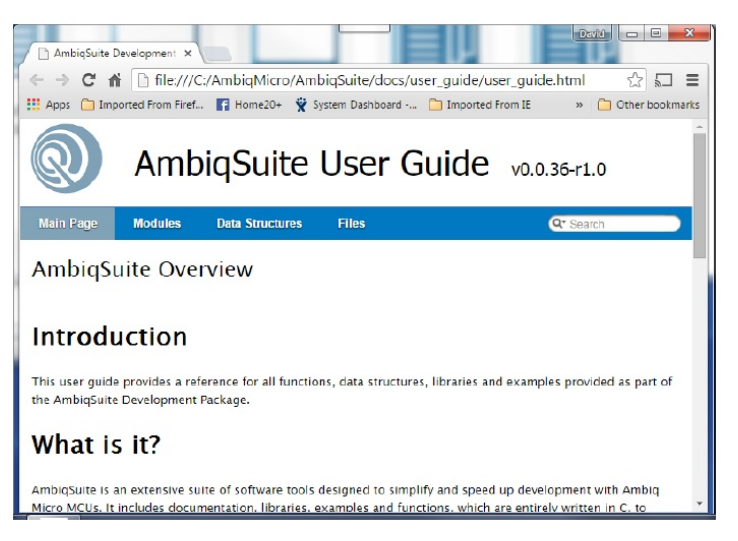

The Ambiq Control Center also provides quick access to several application notes, including this Windows debugging application note (Quick Start Guide). It contains a similar app note explaining how to setup and then use a Linux platform for debugging the Apollo SoC. It also contains an app note explaining how to activate the AGDI driver for Keil that enables Keil debugging using the FTDI chip on the Apollo EVK Base board with needing a separate ULINK2 USB debug probe.

Figure 2-5: Ambiq Control Center Application Notes

| - Ambiq Control Center | Figure 11 Antilig Control Center Documentation Option |                  |
|------------------------|-------------------------------------------------------|------------------|
| <b>ambig</b> micro     | 🛉 Home 🚯 About 🖾 Contact                              |                  |
|                        | Select app note below:                                | ×                |
| Documentati            | ion aggi kail addan                                   |                  |
| Examples               | linux_debugging                                       |                  |
| Utilities              | windows_debugging                                     |                  |
| Driver                 |                                                       | MCU<br>Registers |
|                        |                                                       |                  |
|                        |                                                       |                  |
|                        |                                                       | Ambiq Micro 2015 |
|                        |                                                       |                  |

The board documentation accessible from within the Ambiq Control Center includes the user's guide for the Apollo EVK Base board as well as schematics for all of the boards in the Apollo EVK stack. The current Data Sheet for the Apollo SoC can also be easily accessed from within the Ambiq Control Center.

Finally, detailed Apollo programmable register documentation can be easily accessed from within the control center by clicking on the SoC documentation

button. The browser will be automatically loaded with an index page that lists every peripheral block in the SoC as well Cortex system registers, see Figure 2-6.

| P1 AmbioSuite User ( |                                                                                                   |
|----------------------|---------------------------------------------------------------------------------------------------|
|                      | file ///C//AmbiaMicro/AmbiaSuite/docc/registerc/apollo/index.html                                 |
| C n l                |                                                                                                   |
| Apps Imported        | From Hirer 😭 Home204 🌪 System Dakhboard 🦲 Imported From IE 🌪 (CDMC.0-104) K IL b » 🔛 Other bookmi |
| R I                  | Apollo Register Documentation                                                                     |
| dain Page            |                                                                                                   |
| elect a Pe           | ripheral to View its Register Documentation.                                                      |
| M Peripherals        |                                                                                                   |
| ITM                  | Integrated Trace Module                                                                           |
| TPIU                 | Trace Port Interface Unit                                                                         |
| NVIC                 | Nested Vectored Interrupt Controller                                                              |
| SYSCIRL              | System Control                                                                                    |
| SYSTICK              | System Timer                                                                                      |
| ollo Peripher        | als                                                                                               |
| ADC                  | Analog Digital Converter Control                                                                  |
| CLEGEN               | Clock Generator                                                                                   |
| CTIMER               | Counter/Timer                                                                                     |
| GPIO                 | General Purpose IO                                                                                |
| IONSTR               | I2C/SPI Master                                                                                    |
| IOSLAVE              | 12C/SPI Slave                                                                                     |
| MCUCTRL              | MCU Miscellaneous Control Logic                                                                   |
| RSTGEN               | MCU Reset Generator                                                                               |
| RTC                  | Real Time Clock                                                                                   |
| UART                 | Serial UART                                                                                       |
| VCOMP                | Voltage Comparator                                                                                |
| WDT                  | Watchdog Timer                                                                                    |
|                      | Apollo Register Documentation () ambig micrO copyright © 2                                        |
|                      | This documentation is licensed and distributed under the BSD 3-Clause Lice                        |
|                      |                                                                                                   |
|                      |                                                                                                   |
|                      |                                                                                                   |
|                      |                                                                                                   |
|                      |                                                                                                   |
|                      |                                                                                                   |
|                      |                                                                                                   |
|                      |                                                                                                   |

Selection of the GPIO block for example will give a page listing all of the registers in the GPIO block. Clicking on one of the register names will open a page detailing the definition of the bit fields in that register. Selecting the GPIO CFG A register for example will provide a page like the one shown in Figure 2-7.

Figure 2-7: GPIO Register Selection

| AmbiqSuite User Guide: A                                                                                                    |                                                                                                    |                     | AmbiqSuite                                                                                                    | User Guide: A 🗙                                                                                                    |                                                                                                    |                                                                                                    |                                                                                                    |                                                                                                    |                                          |                         |                   |                  |                | - 0      | ×           |
|----------------------------------------------------------------------------------------------------|----------------------------------------------------------------------------------------------------|---------------------|----------------------------------------------------------------------------------------------------|----------------------------------------------------------------------------------------------------|----------------------------------------------------------------------------------------------------|----------------------------------------------------------------------------------------------------|----------------------------------------------------------------------------------------------------|----------------------------------------------------------------------------------------------------|------------------------------------------|-------------------------|-------------------|------------------|----------------|----------|-------------|
| ← → C fi D file/                                                                                                    | //C:/AmbigMicro/AmbigSuite/docs/registers/apollo/pages/gpio_regs.html                                                                                                    | 승 티 프               | + → C 1                                                                                                    | fi file:///                                                                                                    | :/AmbigMi                                                                                                    | cro/Ambi                                                                                                    | aSuite/docs/r                                                                                                    | egisters/ap                                                                                                    | llo/pages/                               | apio reas.ht            | ml#CFGA           |                  | Q              | ☆ ■      | =           |
| III Apps C Imported From F                                                                                                    | ef. El Home20+ @ System Dashbaard Calimourted From N @ ICDMCU-1041 RTL b.                                                                                                    | e C Other bookmarks | III Anna Ca Im                                                                                                    | norted From Firef.                                                                                                    | Home?                                                                                                    | 0- @ Sunt                                                                                                    | em Dashboard -                                                                                                    | C Importe                                                                                                    | From II                                  | KDMCU-104 R             | TL b.             |                  | . 00           | ther hon | imarks      |
| Apo                                                                                                    | ollo Register Documentation                                                                                                    |                     | Addres<br>Instan<br>Descrit                                                                                                    | 55:<br>ce 0 Address:<br>ption:                                                                                                    | 0x40010                                                                                                    | 040                                                                                                    |                                                                                                    |                                                                                                    | A A A A A A A A A A A A A A A A A A A    | features tool in        |                   |                  |                |          |             |
| Main Page                                                                                                    |                                                                                                    |                     | GPIO configu                                                                                                    | aration controls f                                                                                                    | or GPIO(7:01.)                                                                                                    | Writes to this                                                                                                    | register must b                                                                                                    | e unlocked by                                                                                                    | the PADKEY r                             | egister.                |                   |                  |                |          |             |
| GPIO – Genera                                                                                                    | Purpose IO                                                                                                    |                     | Examp                                                                                                    | le Macro                                                                                                    | Usage:                                                                                                    |                                                                                                    |                                                                                                    |                                                                                                    |                                          |                         |                   |                  |                |          |             |
| GPIO Register Ir                                                                                                    | dex                                                                                                    |                     | // All man<br>// single<br>// multi-!                                                                                                    | cro-based regist<br>-instance module<br>instance macros,                                                                                                    | ter writes fo<br>rs, you may o<br>, you will no                                                                                              | ollow the s<br>use the sim<br>red to spec                                                                                                    | ame basic forma<br>pler AM_REG mac<br>ify the instanc                                                                     | rt. For<br>ro. For<br>re number usis                                                                                                    | u.                                       |                         |                   |                  |                |          |             |
| 0x000000000<br>0x000000004<br>0x000000000<br>0x000000010<br>0x00000011<br>0x000000118<br>0x000000118<br>0x000000120<br>0x00000022<br>0x00000022<br>0x00000022<br>0x00000022 | NAMEAN - And Configuration Regimes A<br>MARMEND - And Configuration Regimes D<br>MARMEND - And Configuration Regimes D<br>MARMEND - And Configuration Regimes D<br>MARMEND - And Configuration Regimes D<br>MARMEND - And Configuration Regimes T<br>MARMENT - And Configuration Regimes T<br>MARMENT - And Configuration Regimes T<br>MARMENT - And Configuration Regimes T<br>MARMENT - And Configuration Regimes T<br>MARMENT - And Configuration Regimes T<br>MARMENT - And Configuration Regimes T<br>MARMENT - And Configuration Regimes T<br>MARMENT - And Configuration Regimes T<br>MARMENT - And Configuration Regimes T |                     | // United<br>// MPLREG<br>// MPLREG<br>// For reg<br>// Protect<br>// For ext<br>// For ext<br>// | (ODDULES, GREE<br>(ODDULES, GREE<br>glsters that do<br>(ODDULES, GREE<br>ample, the follo<br>g the value for<br>C, GFG)  = AM_BR<br>CC, GFG)  = AM_BR<br>Er Fields: | ISTERC>)  = A<br>STANCE>, cRE<br>not have sp<br>not have sp<br>SISTER>)  = A<br>swing three :<br>12942 to th<br>S6_ADC_CF6_C<br>S6_ADC_CF6_C | L_RED_ <hodu<br>IISTERD)  =<br/>ecific enum<br/>H_RED_HODU<br/>Lines of co<br/>e CLKSEL fi<br/>LKSEL_12M42<br/>MG_CLKSEL_1<br/>KSEL_(0x1);</hodu<br> | LEGREDISTERS_<br>AM_REG_GHOULE<br>eration values,<br>LES_GREDISTERS_<br>de are equivale<br>eld in the ADC_<br>1<br>20902; | <pre><pield>_<val)<br>&gt;_<register>;<br/>&gt; you may use<br/><pield>(<alm<br>wit methods o<br/>CFG register</alm<br></pield></register></val)<br></pield></pre> | RD;<br>_dTELDdW<br>this altern<br>(ERD); | LUE>;<br>ate format ins | tead.             |                  |                |          |             |
| 0x00000048                                                                                                    | CFGC - GPIO Configuration Register C                                                                                                    |                     | 31                                                                                                    | 30 29                                                                                                    | 28                                                                                                    | 27                                                                                                    | 26 25                                                                                                    | 24                                                                                                    | 23                                       | 22 21                   | 20                | 19               | 18 7           | 7 1      | 6           |
| 0x0000004C:<br>0x00000050:<br>0x00000054:                                                                                                    | CFGD - GFIG Configuration Register D<br>CFGE - GFIG Configuration Register E<br>CFGF - GFIG Configuration Register F                                                                                                    |                     | GPIO7INTD<br>0x0                                                                                                    | GPI07OUTCFG<br>0x0                                                                                                    | GPIO7INCEG<br>0x0                                                                                                    | GPIO6INTE<br>0x0                                                                                                    | GPIO6OUTCFG<br>0x0                                                                                                    | GPIO6INCFG<br>0x0                                                                                                    | GPIOSINTD<br>0x0                         | GPIOSOUTCEG<br>0x0      | GPIOSINCEG<br>0x0 | CPIO4INTD<br>0x0 | GPI040U<br>0x0 | TCFG (   | ,7104<br>0: |
| 0x00000058                                                                                                    | CFGG - GPIO Configuration Register G<br>PLDEFY - Key Register for all rad configuration registers                                                                                                    |                     |                                                                                                    |                                                                                                    |                                                                                                    |                                                                                                    |                                                                                                    |                                                                                                    |                                          |                         |                   |                  |                |          |             |
| 0x00000080                                                                                                    | RDA - GPIO Input Register A                                                                                                    |                     | Bits                                                                                                    | Name                                                                                                    |                                                                                                    | KW                                                                                                    | Description                                                                                                    |                                                                                                    |                                          |                         |                   |                  |                |          |             |
| 0x0000084:                                                                                                    | RDB - GPIO Input Register B                                                                                                    |                     | 31:31                                                                                                    | GPIO7INTD                                                                                                    |                                                                                                    | RW                                                                                                    | GPIO7 interrupt                                                                                                    | direction.                                                                                                    |                                          |                         |                   |                  |                |          |             |
| 0x0000088:                                                                                                    | WTA - GPIO Output Register A                                                                                                    |                     |                                                                                                    |                                                                                                    |                                                                                                    |                                                                                                    | INTLH = 0x0 - I                                                                                                    | interrupt on lo                                                                                                    | w to high GPI                            | O transition            |                   |                  |                |          |             |
| 0x0000008C:                                                                                                    | WIB - GPIO Output Register B                                                                                                    |                     |                                                                                                    |                                                                                                    |                                                                                                    |                                                                                                    | INTHL = 0x1 - I                                                                                                    | interrupt on hi                                                                                                    | ph to low CPI                            | O transition            |                   |                  |                |          |             |
| 0x00000094                                                                                                    | WISE - GPIO Cutput Register & Set                                                                                                    |                     | 30:29                                                                                                    | GPI07OUTCF0                                                                                                    |                                                                                                    | RW                                                                                                    | GPIO7 output co                                                                                                    | onfiguration.                                                                                                    |                                          |                         |                   |                  |                |          |             |
| 0x00000098                                                                                                    | WTCA - GPIO Output Register & Clear                                                                                                    |                     |                                                                                                    |                                                                                                    |                                                                                                    |                                                                                                    | DIS = 0+0 = 0+4                                                                                                    | and disabled                                                                                                    |                                          |                         |                   |                  |                |          |             |
| 0x0000009C:                                                                                                    | WTCB - OPIO Output Register B Clear                                                                                                    |                     |                                                                                                    |                                                                                                    |                                                                                                    |                                                                                                    | PUSHPULL = 0x                                                                                                    | 1 - Output is p                                                                                                    | ush-pull                                 |                         |                   |                  |                |          |             |
| 0x000000A0:                                                                                                    | ENA - GPIO Enable Register A                                                                                                    | *                   |                                                                                                    |                                                                                                    |                                                                                                    |                                                                                                    | OD = 0x2 - Out                                                                                                    | put is open de                                                                                                    | ain                                      |                         |                   |                  |                |          | -           |
| λ.                                                                                                    |                                                                                                    | •                   | 4                                                                                                    |                                                                                                    |                                                                                                    |                                                                                                    |                                                                                                    |                                                                                                    |                                          |                         |                   |                  |                |          | •           |

# 2.5 AmbiqSuite Content Structure Overview

The AmbiqSuite ships with 8 directories at its top level as shown in Figure 2-8.

|                   |                                      |                                |               | x    |
|-------------------|--------------------------------------|--------------------------------|---------------|------|
| 😌 🔾 🗢 🚺 « OS (C:) | AmbiqMicro      AmbiqSuite           | 👻 🍫 Search Ambiq               | <i>qSuite</i> | Q    |
| Organize 👻 😭 Ope  | en Include in library 🔻 Share with 🗸 | <ul> <li>New folder</li> </ul> | III 🔹 🗌       | 0    |
| 〕 Downloads 🧳     | Name                                 | Date modified                  | Туре          | Size |
| 🖳 Recent Places   | 🔋 boards                             | 10/30/2015 8:55 AM             | File folder   |      |
| Desition          | 🌗 bootloader                         | 10/30/2015 8:56 AM             | File folder   |      |
| Uesktop           | 🔒 devices                            | 10/30/2015 8:56 AM             | File folder   |      |
|                   | 🗉 🌗 docs                             | 10/30/2015 8:56 AM             | File folder   |      |
|                   | 🔒 mcu                                | 10/30/2015 8:55 AM             | File folder   |      |
|                   | bird_party                           | 10/30/2015 8:56 AM             | File folder   |      |
|                   | - 🍌 tools                            | 10/30/2015 8:56 AM             | File folder   |      |
| Videos            | 퉬 utils                              | 10/30/2015 8:56 AM             | File folder   |      |
|                   | AM-BSD-EULA.txt                      | 10/30/2015 2:05 AM             | Text Document |      |
| B DP-lier         | Makefile                             | 10/30/2015 2:05 AM             | File          |      |
|                   | README.txt                           | 10/30/2015 2:05 AM             | Text Document |      |
| Notwork           | VERSION.txt                          | 10/30/2015 2:05 AM             | Text Document |      |
|                   |                                      |                                |               |      |
| Control Panel     |                                      |                                |               | Þ    |
| kecvcle Bin       | to me difficiale 10/20/2015 9:55 AMA |                                |               |      |
| File folder       | te modified: 10/30/2015 8:55 AM      |                                |               |      |
| -                 |                                      |                                |               |      |

Figure 2-8: Top Level Directory of AmbiqSuite

Selecting the boards directory shows us that users can navigate to directories supporting any of the 3 board configurations: EVK base board stand alone, EVK base board plus EVK sensor board or a 3 board combination consisting of the EVK base, EVK sensor and the EVK Bluetooth Low Energy radio board. For this discussion, see Figure 2-9 for EVK base board directory.

Figure 2-9: Diving into a Board Directory, Such as the one for the Apollo EVB Base

| Contraction of the second second seco | <ul> <li>4 Search boards</li> </ul>                                                                                                    | <b>معر الا</b> | 🚱 🖓 = 🕌 « AmbiqSuite + boards + apollo_evk_base +                                                                                                    | • 49 Search apollo_evk_base                                                                                                    |
|----------------------------------------------------------------------------------------------------|----------------------------------------------------------------------------------------------------|----------------|----------------------------------------------------------------------------------------------------|----------------------------------------------------------------------------------------------------|
| Contract Text of the Cost of Cost of Cost      | Dete modified         Type           10/201283         8.56 AM         File Folder           10/201283         5.56 AM         File Folder           10/201283         5.64 AM         File Folder           10/201283         5.64 AM         File Folder           10/201283         5.64 AM         File Folder           10/201283         5.64 AM         File Folder | Sice           | Organize     Include in library     Share with      New folder       Downloads     Name     Besp       Destop     Destop     Destop       Documents     Makefile       Music     Music       Destop     Version | Image: Constraint of the state of the state of |
| 4 items                                                                                                    |                                                                                                    |                | 3 items                                                                                                    |                                                                                                    |

The Board Support Package (BSP) directory contains code that is specific to the target board configuration. It contains files that assign uses to pins on the Apollo SoC and assign devices to the appropriate I/O master. The contents of the BSP directory are different for every board configuration supported. Finally, if the user dive into the examples directory for the EVK base board, they will see a long list of examples provided with the AmbiqSuite. None of the examples in this directory requires sensors or Bluetooth.

|                         | apolio_evk_base + examples +           | Search exam        | ipies       |      |
|-------------------------|----------------------------------------|--------------------|-------------|------|
| Organize 🔻 Include in I | ibrary      Share with      New folder |                    | 8== ▼       |      |
| ^                       | Name                                   | Date modified      | Туре        | Size |
| Desktop                 | 🍶 adc_vbatt                            | 10/30/2015 8:56 AM | File folder |      |
| Cal Libraries           | binary_counter                         | 10/30/2015 8:56 AM | File folder |      |
| Documents               | 🔒 clkout                               | 10/30/2015 8:56 AM | File folder |      |
| im Git                  | 鷆 coremark                             | 10/30/2015 8:56 AM | File folder |      |
| J Music                 | 鷆 coremarkLP                           | 10/30/2015 8:56 AM | File folder |      |
| Pictures                | 鷆 deepsleep                            | 10/30/2015 8:56 AM | File folder |      |
| Videos                  | 🔰 deepsleep_wake                       | 10/30/2015 8:56 AM | File folder |      |
| Homegroup               | 퉬 flash_write                          | 10/30/2015 8:56 AM | File folder |      |
| B DBaker                | 퉬 hello_fault                          | 10/30/2015 8:56 AM | File folder |      |
| Computer                | 퉬 hello_world                          | 10/30/2015 8:56 AM | File folder |      |
| Network                 | 퉬 hello_world_uart                     | 10/30/2015 8:56 AM | File folder |      |
| Control Panel           | 鷆 iomi2c_host_side                     | 10/30/2015 8:56 AM | File folder |      |
| Recycle Bin             | 퉬 iosi2c_hub                           | 10/30/2015 8:56 AM | File folder |      |
| Apollo2_audio_o         | 퉬 itm_printf                           | 10/30/2015 8:56 AM | File folder |      |
| apollo2_cache           | 鷆 pwm_gen                              | 10/30/2015 8:56 AM | File folder |      |
| csp_ref_design          | 鷆 reset_states                         | 10/30/2015 8:56 AM | File folder |      |
| Hillcrest               | 🎉 rtc_print                            | 10/30/2015 8:56 AM | File folder |      |
| TISOC CDI               | 鷆 stopwatch                            | 10/30/2015 8:56 AM | File folder |      |
| Ambia Misso Fra         | 퉬 timer_plot                           | 10/30/2015 8:56 AM | File folder |      |
| Ambig Micro Ene         | 鷆 timers                               | 10/30/2015 8:56 AM | File folder |      |
| blinky_tor_brazo_       | 퉬 uart_printf                          | 10/30/2015 8:56 AM | File folder |      |
| blinky_tor_brazo_       | vcomp_interrupts                       | 10/30/2015 8:56 AM | File folder |      |
| data lagges sig         | 퉬 watchdog                             | 10/30/2015 8:56 AM | File folder |      |
| g data_togger.zip       | Makefile                               | 10/30/2015 2:05 AM | File        |      |
| I Uillanat ain          | •                                      |                    |             |      |

Figure 2-10: Contents of the EVK Base Board Examples Directory

The AmbiqSuite ships with precompiled binaries for all of its examples. All of these binaries can run from directly within the Ambiq Control Center by selecting **Example** button from the main panel see Figure 2-11.

Figure 2-11: Example Selection Dialog

| Documentation | Select Board 🔶   | Board - Example |  |
|---------------|------------------|-----------------|--|
| Examples      | Select Example 👻 | Description     |  |
| Utilities     | Run Example 👻    |                 |  |
| Driver        |                  |                 |  |
|               |                  |                 |  |

If the apollo\_evk\_base board and the hello\_world example is selected, then the panel in Figure 2-12 is shown

Figure 2-12: Example Selection

| Ambiq Contr | ol Center<br>QMICTO 🕈 Ho                         | ome 🚯 About 🛛 🖾 Coi                         | ntact                                                                                                    |  |
|-------------|--------------------------------------------------|---------------------------------------------|----------------------------------------------------------------------------------------------------|--|
|             | Documentation<br>Examples<br>Utilities<br>Driver | Select Board   Select Example   Run Example | apolio_evk_base - hello_world         Open Folder           This example prints a "Hello World" message with some device info over SWO at 1M baud. To see the output of this program, run AMFlash, and configure the console for SWO. The example sleeps after it is done printing. |  |
|             |                                                  |                                             | Ambig Micro 2015                                                                                                    |  |

The example description text is derived from the doxygen markup in the example source file. A button will open the directory containing the selected example (e.g., hello\_world in this case). Pressing **Run** causes the precompiled binary for the example to be downloaded onto the EVK and then run using the openocd debugger interface. Note that **Run** is a pull down allowing the selection of a specific binary compiled with the desired one of the three tool chains (gcc, Keil, IAR). This selection option is very convenient when experimenting with the ULP Benchmark example.

## 2.6 Using the AMFLASH Utility From Within the Ambiq Control Center

Everything that one needs to experience the Apollo SoC and to run the provided example programs can be accomplished with the Ambiq Control Center and the AMFLASH utility without downloading or installing any of the 3 tool chains. Once the Ambiq Control Center is installed, go to the utilities menu and select the **AMFLASH** utility as shown in Figure 2-13.

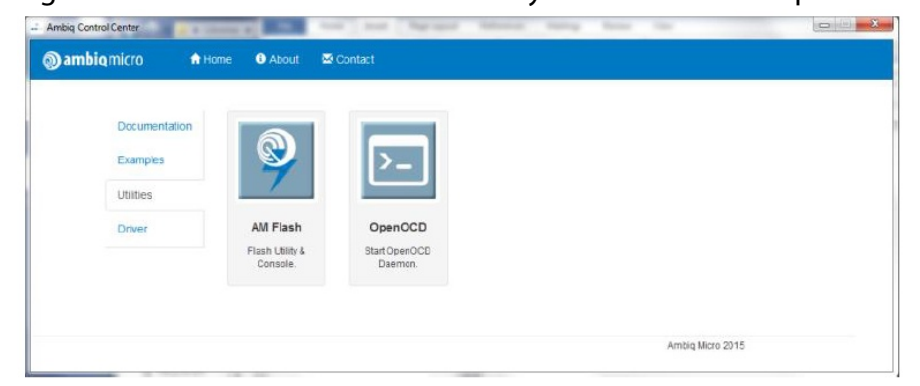

Figure 2-13: Launch the AM Flash Utility from within Ambig Control Center

The AMFlash utility is a standalone program that can also be launched from an icon that was added in the desktop during the installation process. Either way, the startup screen of AMFlash Utility is available.

Figure 2-14: AMFlash Utility

| Console                    | Memory                                                                                              |
|----------------------------|----------------------------------------------------------------------------------------------------|
| n (.bin):                  |                                                                                                    |
| ds\                        | Browse                                                                                              |
| Step 3: During:            | Step 4: After:                                                                                      |
| SWD kHz: 1000              | Verify Image                                                                                        |
| Erase Method:              |                                                                                                    |
| Necessary Pages Mass Erase | Kun Image                                                                                           |
|                            |                                                                                                    |
|                            |                                                                                                    |
|                            | n (.bin):<br>ds\<br>Step 3: During:<br>SWD kHz: 1000<br>Erase Method:<br>Necessary Pages Mass Erase |

There are 3 main panels in this utility:

- one for downloading a programming to the Apollo SoC;
- one for displaying console output from things like debug printf statements and
- one for erasing all of the integrated FLASH on the Apollo SoC.

In order to run the hello\_world example, the console output must be open, so that must be setup first. Push the button on the Consoletab.

| Some ambig micro       Program     Console     Memory       >UART Console.     Bau       >ITM/SWO Console.     ITM/SWO Console.                                                                                                    |                                                                     |
|----------------------------------------------------------------------------------------------------|---------------------------------------------------------------------|
| Program       Console       Memory         >UART Console.       Disa         Baux       -         >ITM/SWO Console.       TM/SWO Console.         >ITM/SWO Console.       Image: Selection of the selection of the selection of t |                                                                     |
| >UART Console.       JAR         Sele       Disa         Baux       Image: Sele         SiTM/SWO Console.       Image: Sele         Sele       Disa         Baux       Sele         Disa       Sele         Disa       Sele         Sele       Sele         Sele       Sele                                                                                                    |                                                                     |
| STTM/SWO Console.                                                                                                    | IART Configuration:<br>elect Port:<br>Disabled<br>Baud Rate: 115200 |
| Bau<br>S                                                                                                    | TM/SW0 Configuration:<br>ielect Port:<br>Disabled                   |
|                                                                                                    | aud Rate: 1000000                                                   |
| Start MCU Reset Clear                                                                                                    |                                                                     |

Figure 2-15: AMFlash Utility Console Panel

The console panel gives access to a large number of viewing options, starting with displaying the output from Apollo UART, if it is configured to use GPIO[35] and GPIO[36]. These pins are hard wired to FTDI FT4232 channel D on the Apollo EVK base board. Usage of this UART is infrequent because the UART is usually dedicated to talking to the Bluetooth radio device. The console will be discussed much later. First, activate the ITM/SWO (serial wire output) display using the ITM/SWO console.

#### 2.6.1 Connecting the Com Port for the SWO Output Pin to AMFL

To use this console the user will need to configure it to use the appropriate COM port to collect the SWO packets from the Apollo SoC as shown in Figure 2-16:

| AM Flash          |           |             |                                                                                             |
|-------------------|-----------|-------------|---------------------------------------------------------------------------------------------|
| File Edit Save    |           |             |                                                                                             |
| 🕲 ambiq micro     |           |             |                                                                                             |
| Program           | Console   | Memory      |                                                                                             |
| >UART Console.    |           |             | UART Configuration:<br>Select Port:<br>Disabled<br>Baud Rate: 115200                        |
| >ITM/SW0 Console. |           | *           | ITM/SWO Configuration:<br>Select Port:<br>Disabled<br>Autodetect<br>COM40<br>COM41<br>COM42 |
|                   | Start MCU | Reset Clear |                                                                                             |

Figure 2-16: Autodetecting the SWO COM Port

Selecting the **autodetect** option and clicking **Start** causes AMFlash to search the available COM ports for the one connected to the SWO pin. When it finds it, it makes it the selected port and starts the ITM/SWO console. The Ambiq print utilities use ITM stimulus register 0 to implement a printf library. Use this console to see the hello\_world example's output.

#### 2.6.2 Downloading and Running the Hello World Example

Downloading and running a program like the hello world example in the EVK base examples directory is very easy with AMFlash.

- 1. Go to the Program panel of AMFlash, and browse to the hello world example directory.
- 2. Browse into the **eclipse\_gcc\bin** directory.
- 3. Click on hello\_world.bin.
- 4. At this point, click **Program**, to download the hello world example into the Apollo flash in preparation for running it.

A flash progress bar will be shown as it downloads. When download finishes, run it is to issue a reset to the Apollo SoC.

5. Click over to the console panel and see the Hello World output. Easily rerun the example by clicking the **MCU Reset**.

Figure 2-17: Downloading and Running the Hello World Example

| 1 | AM Flash                                           |                                                      |                                  | 9    | AM Flash                                 |                |         |                  |            | ×   |
|---|----------------------------------------------------|------------------------------------------------------|----------------------------------|------|------------------------------------------|----------------|---------|------------------|------------|-----|
| Ŀ | File Edit Save                                     |                                                      |                                  | File | e Edit Save                              |                |         |                  |            |     |
| Ľ | (ambiomicro) ambiomicro                            |                                                      |                                  | ରି   | <b>) ambiq</b> micro                     |                |         |                  |            |     |
|   | Program                                            | onsole Memory                                        |                                  |      | Program                                  | Console        | Memory  |                  |            |     |
|   | Step 1: Select Binary File to Program (.bin):      |                                                      |                                  |      | UART Console.                            |                | A       | UART Configurati | on:        |     |
|   | C:\AmbigMicro\AmbigSuite\boards\apollo             | _evk_base\examples\hello_world\eclipse_gcc\bin\hello | world.bin Browse                 |      |                                          |                |         | Select Port:     |            |     |
| • | Step 2: Setup:                                     | Step 3: During:                                      | Step 4: After:                   |      |                                          |                |         | Disabled         | •          | C   |
|   | MCU: Apollo 👻                                      | SWD kHz: 1000                                        | Verify Image                     |      |                                          |                |         | Baud Rate: 1     | 5200       |     |
|   | Interface: AM-FT4232 -                             | Erase Method:                                        | TTI Dua haana                    |      |                                          |                |         |                  |            |     |
|   | Address Offset: 0x0                                | Necessary Pages      Mass Erace                      | w Kun Image                      |      |                                          |                |         |                  |            |     |
|   | Output                                             |                                                      |                                  |      |                                          |                | v       | Th/SWO Config    | ration     | _   |
|   | C:/AmbiqMicro/AmbiqSuite/boards/apollo_e<br>KiB/s) | vk_base/examples/hello_world/eclipse_gcc/bin/hello_v | rorld.bin in 0.468001s (12.820 🖉 |      | iello World                              |                | <u></u> | Select Port:     | in the one |     |
|   | > verify_image C:/AmbigMicro/AmbigSuite/b          | boards/apello_evk_base/examples/hello_world/eclipse_ | gcc/bin/hello_world.bin 0        |      | Part number: 0x0141A090                  |                |         | COM41            |            | C   |
|   | o minet 1884 bytes 110 0130005 (303.739 Kib/s,     | 9                                                    |                                  |      | Flash size = 524288<br>SPAM size = 65525 |                |         | Baud Rate: 10    | 00000      |     |
|   |                                                    |                                                      |                                  |      |                                          |                |         | Show ITM Win     | dow        | - 1 |
|   | > Flashed                                          |                                                      | E                                |      |                                          |                |         | Show Plot Win    | dow        |     |
|   |                                                    |                                                      | *                                |      |                                          |                | -       |                  |            |     |
|   |                                                    |                                                      |                                  |      |                                          |                |         |                  |            |     |
|   | F                                                  | Program MCU Reset Clear                              |                                  |      |                                          | Stop MCU Reset | Clear   |                  |            |     |
| ŀ |                                                    |                                                      |                                  |      |                                          |                |         |                  |            | _   |
| F | lashed                                             |                                                      | .14                              | Flas | hed                                      |                |         |                  |            |     |

#### 2.6.3 Show ITM Plot Window and the Show ITM Window Options

AMFlash can extract data samples from values written to ITM registers 24 through 27 and a number of the examples in the am\_evk\_sensor board package use this facility to plot the output of gyros, accelerometers and magnetometers on that board. Once the ITM port is selected and started for the console tab, one simply clicks on the **Show Plot Window** to get a plot such as this one in Figure 2-18 on page 23. In addition, one can elect to see the most recently written value to each of the ITM stimulus registers as well. If running an example that emits plot samples, the values in stimulus registers 24 through 27 changes as the plot updates.

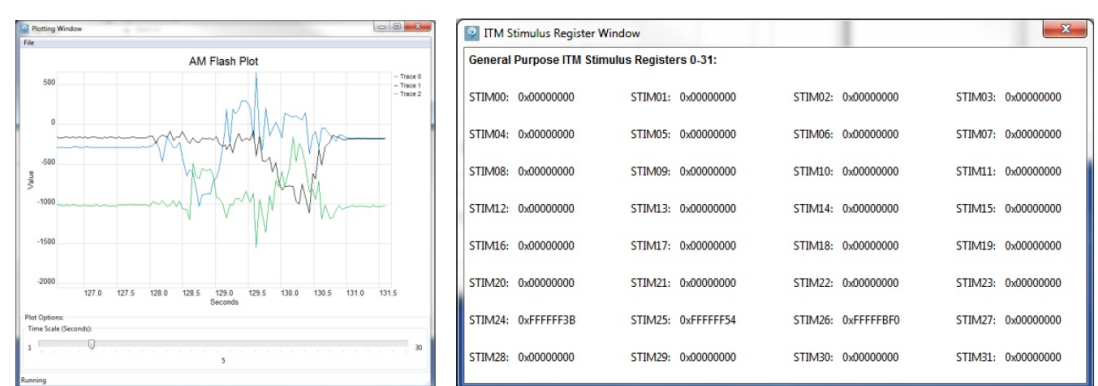

#### Figure 2-18: AMFlash Plot Window and ITM Stimulus Register Window

#### 2.6.4 Performing a Mass Erase or Recovery on an Apollo EVK

Sometimes it becomes necessary to completely erase a program to recover convenient debug control of a part. This may be necessary when programs like the watchdog timer example are continuously timing out and resetting the SoC.

| rogram                       | Co                | nsole             |         | Memory |      |
|------------------------------|-------------------|-------------------|---------|--------|------|
| ead/Write:                   |                   |                   |         |        |      |
| Operation:                   | Address:          | 0x0000000         | Value:  |        | Read |
| ote: Flash can only be read, | not written, fron | n this interface. |         |        |      |
| her:                         |                   |                   |         |        |      |
|                              |                   | Mass Erase        | Recover |        |      |
|                              |                   |                   |         |        |      |
|                              |                   |                   |         |        |      |
|                              |                   |                   |         |        |      |
|                              |                   |                   |         |        |      |
|                              |                   |                   |         |        |      |
|                              |                   |                   |         |        |      |
|                              |                   |                   |         |        |      |
|                              |                   |                   |         |        |      |
|                              |                   |                   |         |        |      |
|                              |                   |                   |         |        |      |
|                              |                   |                   |         |        |      |

Figure 2-19: Mass Erasing the Apollo SoC Flash from AMFlash Utility

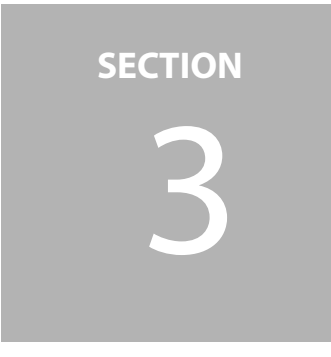

# Installing and Using the Eclipse/gcc Tool Chain

The Ambiq Debug Tools installer provides the GNU gcc compiler and Eclipse (Mars version) IDE that can be used for Apollo software development and debug. This portion of the document will explain the process of installing the Ambiq Debug Tools environment.

# 3.1 Installing the Eclipse/gcc Tool Chain

#### 3.1.1 Prerequisites

Before installing Ambiq Control Center, make sure the system has a copy of the most recent version of the Java Runtime Environment installed. This is required for the Eclipse IDE, and is available as a free download from the Oracle website.

#### 3.1.2 Installing Eclipse/gcc

After launching the Ambiq Micro DebugTools installer, the following dialogue may be encountered; for example if the correct Java run time environment is not already installed on the target system.

1. Click **Next** to continue with the Prerequisites Wizard, then install whatever recommendations the installer makes. 2. Click Next on the Welcome screen.

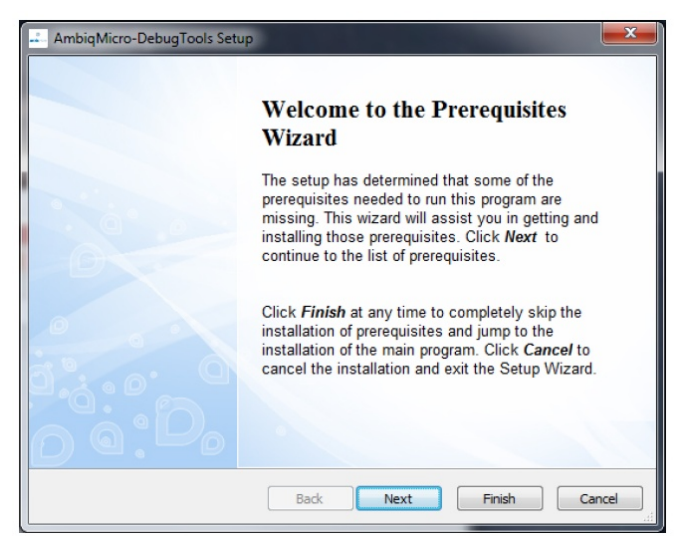

- 3. Click Accept on the License Agreement screen.
- 4. Select **Typical** to install the Eclipse IDE and GNU tools.
- 5. Select the default installation folder, and click Next.

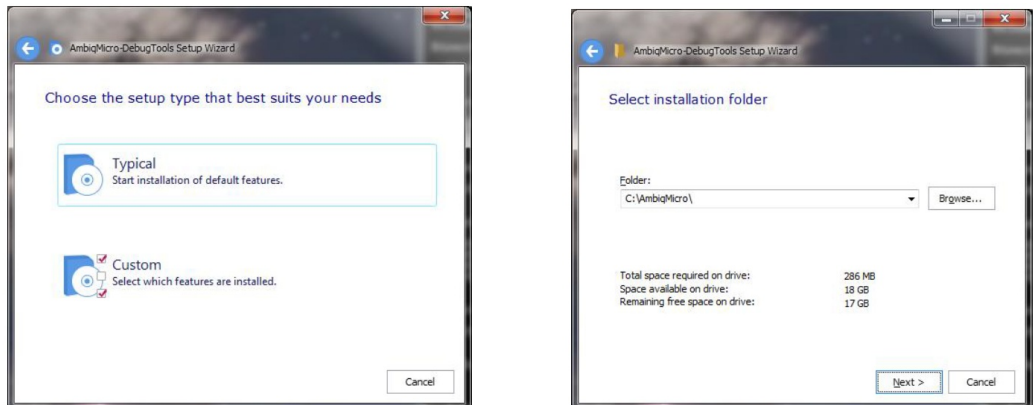

- 6. Finally, the Begin Installation panel will appear, click **Install**.
- 7. Click **Finish** to exit the installer once the installation is complete.

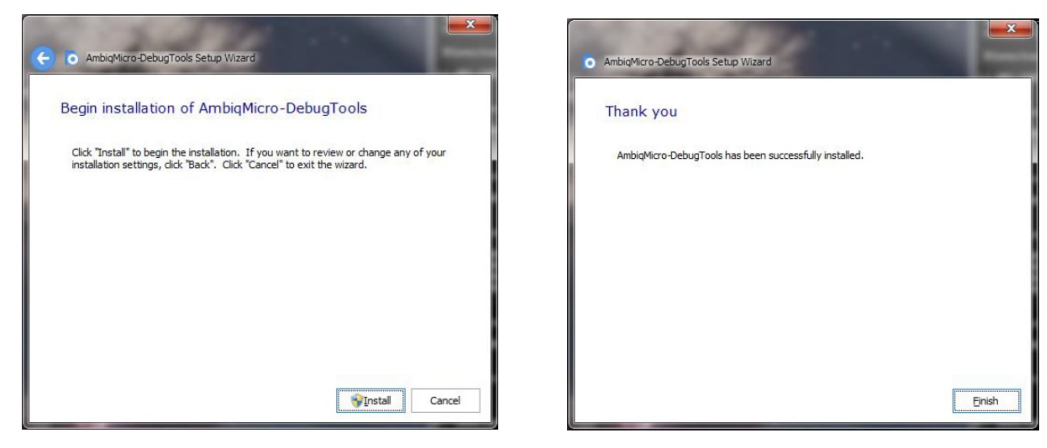

#### 3.1.3 Starting Eclipse and Initial Screens

Once installed, an Eclipse shortcut will exist on the desktop.

1. Using the shortcut, start **Eclipse Mars** and resize the window as desired.

The very first time Eclipse is started, a welcome screen will be displayed which contains various helpful links including Eclipse overview, Tutorials, Samples, What's New, and Go to the workbench.

2. Access the desired links and tutorials, then click **Go to the workbench**.

Figure 3-1: Initial Eclipse Window After Installation

| C/C++ - Eclipse                                  | 210 M 21 2 10 10 10                       | and the second second se |          |                           |
|--------------------------------------------------|-------------------------------------------|----------------------------------------------------------------------------------------------------|----------|---------------------------|
| Ele Edit Source Refactor Navigate Search Project | <u>R</u> un <u>W</u> indow <u>H</u> elp   |                                                                                                    |          |                           |
| 🖬 • 🗟 🗞   🌣 • 🗞 • 🔍   🎸 🔂 • 😂 • 🖻                | • @ • 💠 • 0 • 9 • 9 • 29 🕞 🖉 • 🗉 🖬 🖉      | $\Xi \star \oplus \oplus \star \oplus \star$                                                                                                    |          | Quick Access              |
| Project Explorer 🐹 📄 🗐 🐨 🔽 🗖                     |                                           |                                                                                                    | - 0 %    | 0u 13 🛞 Ma 🗐 Ta " 🗆       |
|                                                  |                                           |                                                                                                    |          | 59 V                      |
|                                                  |                                           |                                                                                                    | An       | outline is not available. |
|                                                  |                                           |                                                                                                    |          |                           |
|                                                  |                                           |                                                                                                    |          |                           |
|                                                  |                                           |                                                                                                    |          |                           |
|                                                  |                                           |                                                                                                    |          |                           |
|                                                  |                                           |                                                                                                    |          |                           |
|                                                  |                                           |                                                                                                    |          |                           |
|                                                  |                                           |                                                                                                    |          |                           |
|                                                  |                                           |                                                                                                    |          |                           |
|                                                  |                                           |                                                                                                    |          |                           |
|                                                  |                                           |                                                                                                    |          |                           |
|                                                  |                                           |                                                                                                    |          |                           |
|                                                  |                                           |                                                                                                    |          |                           |
|                                                  |                                           |                                                                                                    |          |                           |
|                                                  |                                           |                                                                                                    |          |                           |
|                                                  |                                           |                                                                                                    |          |                           |
|                                                  |                                           |                                                                                                    |          |                           |
|                                                  |                                           |                                                                                                    |          |                           |
|                                                  |                                           |                                                                                                    |          |                           |
|                                                  | Problems 🛛 🧔 Tasks 🔛 Console 📃 Properties |                                                                                                    |          | \$• < - B                 |
|                                                  | Description                               | Resource Path                                                                                                    | Location | Туре                      |
|                                                  |                                           |                                                                                                    |          |                           |
|                                                  | 4                                         |                                                                                                    |          |                           |
|                                                  |                                           |                                                                                                    |          |                           |
|                                                  |                                           |                                                                                                    |          |                           |
|                                                  |                                           |                                                                                                    |          |                           |
| v items selected                                 |                                           |                                                                                                    | 1        |                           |

## 3.2 Importing an Eclipse Project and Debug

#### 3.2.1 Importing and Building a Project

Importing an existing AmbiqSuite project is straightforward.

1. Click **File** (or alternatively, right-click in the Project Explorer area) and select **Import**.

2. In the window that pops up, expand **General**, and select **Existing Projects into Workspace**, then click **Next**.

3. On the final screen, browse to or copy the path to the project, click **Deselect All**, deselect **Copy projects into workspace**, then select the desired project(s) (in this case, hello\_world) and select **Finish**, at which point the selected project(s) is loaded into the Project Explorer window of Eclipse.

| Dimport                                                                                                    |                                                                                                    |                  |
|----------------------------------------------------------------------------------------------------|----------------------------------------------------------------------------------------------------|------------------|
| Import Projects<br>Select a directory to sear                                                                                                    | ch for existing Eclipse projects.                                                                                                    |                  |
| <ul> <li>Select root directory:</li> <li>Select archive file:</li> </ul>                                                                                                    | C:\AmbiqMicro\AmbiqSuite\boards\apollo, 👻                                                                                                    | Browse<br>Browse |
| Projects:<br>flash_write (C:\A<br>hello_fault (C:\A<br>hello_world (C:\A<br>hello_world (C:\A<br>iomi2c_host_side<br>iosi2c_hub (C:\A<br>itm_printf (C:\An<br>libam_bsp (C:\Ar<br>* | mbiqMicro\AmbiqSuite\board\apollo_evk_bi<br>mbiqMicro\AmbiqSuite\board\apollo_evk_bi<br>mbiqMicro\AmbiqSuite\board\apollo_evk_bi<br>(C\AmbiqMicro\AmbiqSuite\board\apollo_evk_bi<br>mbiqMicro\AmbiqSuite\board\apollo_evk_bi<br>mbiqMicroAmbiqSuite\board\apollo_evk_bi<br>mbiqMicroAmbiqSuite\board\a | Select All       |
| Options<br>Search for nested pro<br>Copy projects into w<br>Hide projects that all<br>Working sets<br>Add project to work<br>Working sets:                                          | jects<br>orkspace<br>eady exist in the workspace<br>ing sets<br>                                                                                                    | Select           |
| ?                                                                                                    | < Back Next > Finish                                                                                                    | Cancel           |

4. To build the imported project: select the desired project, click the hammer icon in the toolbar (or alternatively press **Ctrl+B**).

The console will output some status messages. The project is ready for debugging once it has been successfully built.

#### 3.2.2 Starting OpenOCD

In order to debug within Eclipse, OpenOCD needs to be running. OpenOCD must be manually started to connect Eclipse to the running process using GDB. The easiest way to start OpenOCD is to use Ambig Control Center.

1. Start Ambiq Control Center.

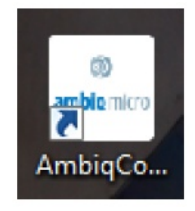

2. Open the **Utilities** tab, and click **OpenOCD** to start the OpenOCD Daemon.

| iq Control Center                       |                 |               |       |            |
|-----------------------------------------|-----------------|---------------|-------|------------|
| ambiq micro                             | 🔒 Home 🚯 About  | 🔀 Contact     |       |            |
|                                         |                 |               |       |            |
| Documentat                              | tion            |               |       |            |
| 1.2.2.2.2.2.2.2.2.2.2.2.2.2.2.2.2.2.2.2 |                 |               |       |            |
| Examples                                | S 1             | <b>&gt;</b> _ |       |            |
| Utilities                               |                 |               |       |            |
|                                         | AM Flash        | OpenOCD       |       |            |
|                                         | Flash Utility & | Start OpenOCD |       |            |
|                                         | Console.        | Daemon.       |       |            |
|                                         |                 |               |       |            |
|                                         |                 |               |       |            |
|                                         |                 |               | Ambio | Micro 2015 |

3. Select the board from the list on the left.

| Ambiq Control C | enter<br>nirr∩ ♠ Home ❹ About ⊠ Contact<br>OpenOCD Configuration: |    |                                   | × = = × |
|-----------------|-------------------------------------------------------------------|----|-----------------------------------|---------|
|                 | Select Board:                                                     | Se | lect Interface + MCU:             |         |
|                 | armada-apolloBGA<br>evk-apolloBGA                                 |    | busblaster_v4<br>ft2232<br>ft4232 |         |
|                 |                                                                   |    | Ambiq Micro 2015                  |         |

This should open a new window with information about the debug link to the Apollo device.

4. Check to make sure the output looks like below.

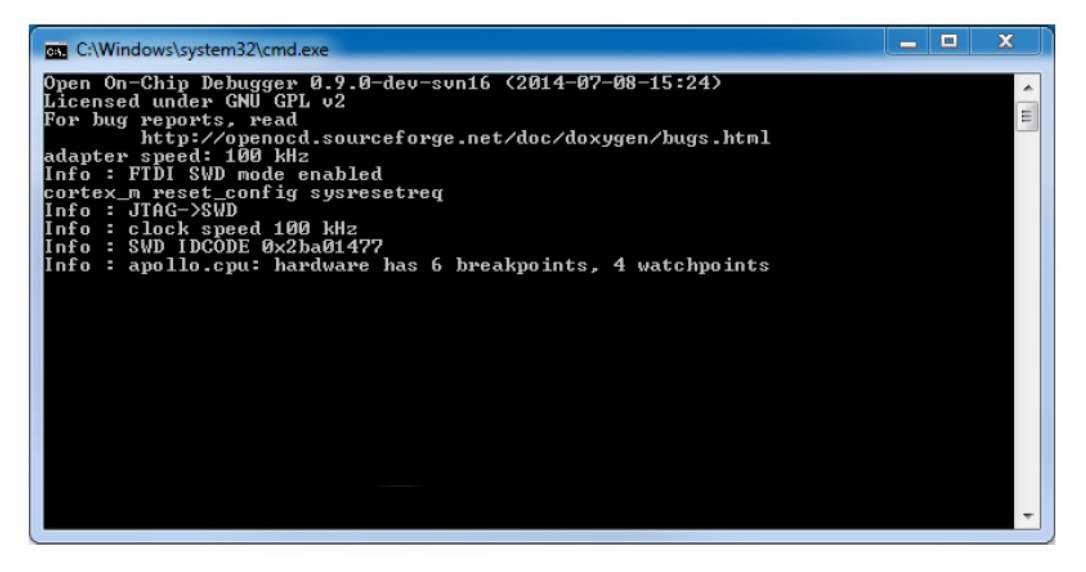

If the OpenOCD output is different, make sure the Apollo device is plugged in and powered on, then close the window, and try again.

#### 3.2.3 Debugging

Now that OpenOCD is running and waiting for a GDB connection, it can now be connected.

- 1. Click the down arrow next to the Debug option.
- 2. Click on hello\_world (this name will change based on the name of the project).

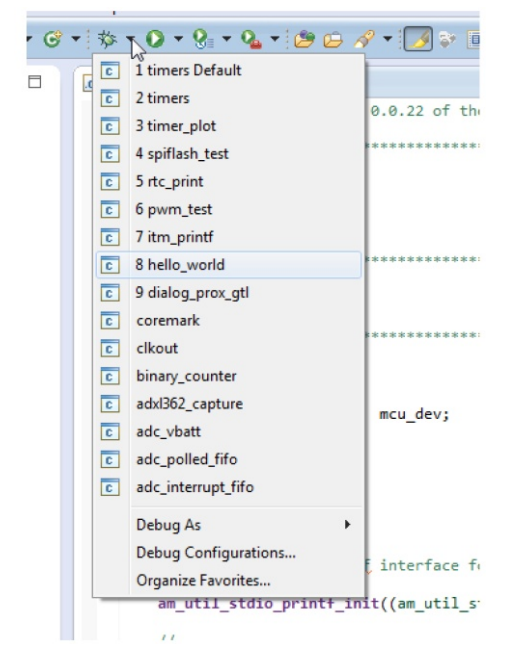

This will start GDB Hardware Debugging and open the Debug window.

Occasionally the drop down menu will fail to populate, especially on the first "import" operation in a new eclipse workspace. If this happens, start the debugger by clicking **Debug Configurations**. Select the project in the **Debug Configurations** dialog, and click **Debug**.

| C    | 2 timers             | ISED AND ON ANY THEOD | Debug - helo world/righelo world Edipse                                                                                    |                                                                                                    |                                  |
|------|----------------------|-----------------------|----------------------------------------------------------------------------------------------------|----------------------------------------------------------------------------------------------------|----------------------------------|
| C    | 3 timer plot         | TY OR TORT (INCLIDIN  | Bis Idit Scarce Reflector Navigate Saarch Project Bun Window Help                                                          | A set a set of a set of a set | Distance (B) David Distance      |
|      | A spiflach test      | THE USE OF THIS SOF   | ◆ Debug 3] 後期 10 - 11 - 11 - 11 - 11 - 11 - 11 - 11                                                                        | 09-Variables % Breakpoints (1/ Expressions 2/2 Registers 52 m). M                                                                                                    | eduks III EmbSys Registers III D |
| C    | j 4 spinasn_test     | SE.                   | Enello world (000 Hardware Debugging)     A      Bello world and                                                           | Anna Maria                                                                                                    | 約46 B C 전 7                      |
| C    | 5 rtc_print          |                       | <ul> <li></li></ul>                                                                                                    | Att General Registers     MR co.     Department                                                                                                    | General P                        |
| C    | 6 pwm_test           | 0.0.22 of the AmbiqS  | " ] gdv                                                                                                    | 102 rl 0.d000364<br>102 r2 0.d                                                                                                    |                                  |
|      | 7 itm printf         |                       | Relaywold a 22                                                                                                    | 102 r3 0-44444<br>102 r4 0-0                                                                                                    |                                  |
|      | j vien_pina          | ****************      | <pre>// This is part of revision 0.0.22 of the AnhigSuite Development Package. // /// /// /// /// /// /// /// /// //</pre> | 127 r5 0.0<br>127 r5 0.0<br>127 r7 0.00001.e0                                                                                                    |                                  |
| C    | 8 hello_world        | 1                     | Sinclude "apollo.h"<br>hindlade "apollo.h"                                                                                 | 102 rš 0-0<br>102 r0 0-0                                                                                                    |                                  |
| C    | 9 dialog_prox_gtl    | 1                     | Finclude 'am_otil.h'                                                                                                    | 127 r29 0.0                                                                                                    |                                  |
| I.C. | coremark             | 1                     | // Noin                                                                                                    | 100 ta 0.00001+0<br>100 tr 0.0001+0                                                                                                    |                                  |
|      |                      | 1                     | int                                                                                                    | *                                                                                                    | · · ·                            |
| C    | cikout               | *******               | sum(veid) { ambiguedite t mou devi }                                                                                       |                                                                                                    |                                  |
| C    | binary_counter       | 1                     | // Initialize the MAP                                                                                                    |                                                                                                    |                                  |
| C    | adxl362 capture      | 1                     | <pre>// metap_init(); .</pre>                                                                                              |                                                                                                    |                                  |
|      | adc vbatt            | ******                | Concele (2) = Taks = Problems (2) Executables (2) Marroy (2) = 2                                                           | * Docomby ()                                                                                                    | Memory Browser 33 = Outline C    |
|      |                      |                       | nelo world 1998 Herdware Debugging) odd                                                                                    | Enter location have • & @ @ @ @ T eff *                                                                                                    |                                  |
| C    | adc_polled_tito      | 1                     | *                                                                                                    | <pre>doi</pre>                                                                                                    | • [at [at at]                    |
| C    | ] adc_interrupt_fifo |                       | The target endianness is set automatically (currently little endian)                                                       | 00000075: ldr r0. [pc. #64] ; (04bc cmain<br>00000075: bl 0xcc cm_util_stdie_printf_init)                                                                                                    |                                  |
|      | D-hh                 | mcu_dev;              | Temporary breakpoint 1, main () at/src/hello_world.c:61<br>61 am_bsp_init();                                               | 71 am bal its enable();<br>00000000: bl Bethe can bal its enable;<br>76 am util_string terminal_clear();                                                                                                    |                                  |
| _    | Debug As             |                       |                                                                                                    | 000000001         010000000         0100000000         0100000000000000000000000000000000000                                                                                                    |                                  |
|      | Debug Configurations |                       | р                                                                                                    | 000000001 bl 0x5e4 can_util_stdio_printf> *                                                                                                    |                                  |
|      | Organize Favorites い |                       |                                                                                                    |                                                                                                    |                                  |
| -    | am bsp init():       | 1                     |                                                                                                    |                                                                                                    |                                  |

Set breakpoints, view memory and registers, run/halt or perform any debugging functions as needed.

| File Edit Source Refactor Navigate Search Project Bun Window Help                                                                                                    |                                                                                                    |                                |                       |
|----------------------------------------------------------------------------------------------------|----------------------------------------------------------------------------------------------------|--------------------------------|-----------------------|
|                                                                                                    |                                                                                                    |                                |                       |
| ◎・副商告 品 ② ● □ ■ 24 25 ついか 売 オ(文) 参・ ○・ Q + (25 5 24 + ) × 9                                                                                                    | [2 + 8 + + <b>0</b> + → +] ≤                                                                                                    | 🖹 🗄 C/C++ 🏇 Debug) Quick A     | Access                |
| 🕸 Debug 🕅 🎽 👘 🔍 🗆                                                                                                    | 09= Variables 💁 Breakpoints 🏤 Expressions 🔠 Registers                                                                                                    | 😫 🛋 Modules 💠 EmbSys Registers | - 8                   |
| lei hello world [GDB Hardware Debugging]                                                                                                    |                                                                                                    | #⊐ #te ⊏\$                     | al <del>n9</del> ne 🔻 |
| a 🎲 hello_world.axf                                                                                                    | Name Val                                                                                                    |                                | Dercrinti *           |
| # 🧬 Thread [1] (Suspended : Breakpoint)                                                                                                    | All Court Decider                                                                                                    | A.                             | Crescript             |
| main() at hello_world.c:61 0x76                                                                                                    | General Registers                                                                                                    | 000264                         | General P             |
| 📕 gdb                                                                                                    | 100.4                                                                                                    | 000304                         |                       |
|                                                                                                    | 1010 -2 0.0                                                                                                    | 000304                         |                       |
|                                                                                                    | 1212 -3 0.45                                                                                                    |                                |                       |
|                                                                                                    | 0-0 br 101                                                                                                    |                                |                       |
| is hello world c 33                                                                                                    | 1212 -5 0-0                                                                                                    |                                |                       |
| // this is part of revision 0.0.22 of the AmbigSuite Development Package.                                                                                                    | 100 45 040                                                                                                    |                                |                       |
| //                                                                                                    | 1313 r7 0x10                                                                                                    | 0001-0                         |                       |
|                                                                                                    | 1010 #8 0.4                                                                                                    |                                |                       |
| #include "apollo.h"                                                                                                    | 101 19 040                                                                                                    |                                |                       |
| #include "an bsp.h"                                                                                                    | 1010 r10 0x0                                                                                                    |                                |                       |
| ministre an_stillin                                                                                                    | 333 (11 0.0                                                                                                    |                                |                       |
| ⊖ //???**??**??**?**?**?**?**?**?**?**?**?                                                                                                    | 1010 r12 0:0                                                                                                    |                                |                       |
| 11                                                                                                    | 0.01 sp 0.01                                                                                                    | 0001e0                         |                       |
| // Nain                                                                                                    | 0x7:                                                                                                    | f                              |                       |
|                                                                                                    |                                                                                                    |                                |                       |
| <pre>sin(vid) {     sm_hol_mcutrl_device_t mcu_dev;     /// Initialize the 05P     /// msp_init();     sm_hol_mcutrl_device_t mcu_dev;     /// Initialize the 05P     /// msp_init();     sm_hol_mcutrl_device_t mcu_dev;     /// msp_init();     sm_hol_mcutrl_device_t mcu_dev;     /// msp_init();     sm_hol_mcutrl_device_t mcu_dev;     /// msp_init();     sm_hol_mcutrl_device_t mcu_dev;     /// msp_init();     sm_hol_mcutrl_device_t mcu_dev;     /// msp_init();     sm_hol_mcutrl_device_t mcu_dev;     /// msp_init();     sm_hol_mcutrl_device_t mcu_dev;     /// msp_init();     sm_hol_mcutrl_device_t mcu_dev;     /// msp_init();     sm_hol_mcutrl_device_t mcu_dev;     /// msp_init();     sm_hol_mcutrl_device_t mcu_dev;     /// msp_init();     sm_hol_mcutrl_device_t mcu_dev;     /// msp_init();     sm_hol_mcutrl_device_t mcu_dev;     /// msp_init();     sm_hol_mcutrl_device_t mcu_dev;     /// msp_init();     sm_hol_mcutrl_device_t mcu_dev;     /// msp_init();     sm_hol_mcutrl_device_t mcu_device_t mcu_device_t</pre> |                                                                                                    |                                | Â                     |
| ۲ ( III ) ۲                                                                                                    | 4                                                                                                    |                                |                       |
| ■ Console 🕸 ■ Tasks ■ Problems 👔 Executables 🚦 Memory                                                                                                    | ₩ Disassembly 28                                                                                                    | 🖳 🗇 🚺 Memory Browser 💥 = Outli | ine 🗖 🗖               |
|                                                                                                    | Enter location here 👻 👘 😨 🔞 🗖                                                                                                    | 1 🖬 🔍 🔤 🛄 🛄                    | · 📑 🖻 🔍               |
| <pre>hello_world(GOB Hardware Debugging)gdb The target endianness is set outomatically (currently little endian) Temporary breakpoint 1, main () at/wrc/hello_world.c:61 61 am_bsp_init(); </pre>                                                                                                    | 0000074:         ad 77, 59, 60         in 120 Link           dii         an 50p Link();           60         an 50p Link();           66         an 50p Link);           67         an 50p Link);           68         an 50p Link);           69         an 50p Link);           60         an 50p Link);           61         an 50p Link);           62         an 50p Link);           63         Link;           64         an 50p Link);           65         an 50p Link);           66         an 50p Link);           67         an 50p Link);           68         an 50p Link);           69         10 4000;           60         an 50p Link);           60         10 4000;           60         10 4000;           61         10 400;           61         10 400;           62         10 400;           64         10 400;           66         10 400;           67         11 400;           68         10 400;           69         10 400; | A Go                           | NewTab                |

SECTION

# **Build and Debug Using Keil**

**NOTE:** Keil (minimum version v5.14) with the Ambiq Micro pack must be installed on the target PC.

If not already done so, go to the Keil MDK download page at https://www.keil.com/demo/eval/ arm.htm. Download the MDK and install it as directed by the Keil documentation. Use the Keil MDK pack installer and install the pack for the Ambiq SoCs. For the Apollo EVK, use the APOL-LO512BGA device. If using the Keil ULINK2 debug probe, then install it and its drivers now. Connect the ULINK2 to the Apollo EVK Base board and change the jumpers as described in the *Apollo EVK User's Guide*. If using the Ambiq supplied AGDI driver for the EVK instead of a ULINK2, then refer to *Section 2.3 Using the CoreSight 10-Pin Debugger Socket on page 11*.

# 4.1 Debugger Setup

Ambiq EVK boards ship with an on-board debugger that can be used with Keil without a separately purchased debugger probe (e.g., ULINK2). Follow instructions in *AM AGDI Keil Supplemental User's Guide* to setup the debugger and then return to *Section 4.3 Loading Program to Flash on page 32* 

# 4.2 Opening a Project and Build

Use the following to open a project and build:

1. Open an existing Keil project **binary\_counter** from AmbiqSuite.

The default location for Ambiqsuite project **binary\_counter** is: C:\AmbiqMicro\AmbiqSuite\boards\apollo\_evk\_base\examples\binary\_counter\keil

|                     |                                      | Kell             |                    |        |     |
|---------------------|--------------------------------------|------------------|--------------------|--------|-----|
| File Home SI        | hare View                            |                  |                    |        | ~   |
| € 🦻 ▾ ↑ 퉫 <         | apollo_evk_base → examples → binary_ | counter ⊧ keil   | ✓ C Search kei     | il     | ,o  |
| 🗼 Downloads \land   | Name                                 | Date modified    | Туре               | Size   |     |
| 📃 Recent plac       | 퉬 bin                                | 10/7/15 5:21 PM  | File folder        |        |     |
|                     | 퉬 Listings                           | 10/7/15 4:22 PM  | File folder        |        |     |
| This PC             | 💰 binary_counter                     | 10/7/15 10:34 AM | Windows Script C   | 3 KB   |     |
| Desktop             | binary_counter.uvguix.jamin          | 10/7/15 5:27 PM  | JAMIN File         | 138 KB |     |
| Documents           | binary_counter.uvoptx                | 10/7/15 5:22 PM  | UVOPTX File        | 15 KB  |     |
| Downloads           | Binary_counter                       | 10/7/15 4:24 PM  | µVision5 Project   | 17 KB  |     |
| Movies              | Dbg_RAM                              | 10/7/15 10:34 AM | Configuration sett | 3 KB   |     |
| Music               | Makefile                             | 10/7/15 10:34 AM | File               | 3 KB   |     |
| Local Disk (        | asa) startup_keil                    | 10/7/15 10:34 AM | Assembler Source   | 11 KB  |     |
| Home on 'p          |                                      |                  |                    |        |     |
| 🖵 Mac Disk (Z       |                                      |                  |                    |        |     |
| ~                   |                                      |                  |                    |        |     |
| items 1 item select | ted 16.9 KB                          |                  |                    |        | 8== |

- 2. Double-click on the **uVision Project file** to open this projects using Keil
- 3. Build the projects at **Project** > **Build Target**.

|        |                                                                                                    |     | C:\AmbiqMic                                                                                         | ro\AmbiqSu                         | ite\bo    | ards\a    | pollo_e    | /k_bas    | e\examples\binary_counter\          | \keil\bir | nary_count | ter.uvprojx  | - µVision |           | ×        |
|--------|----------------------------------------------------------------------------------------------------|-----|----------------------------------------------------------------------------------------------------|------------------------------------|-----------|-----------|------------|-----------|-------------------------------------|-----------|------------|--------------|-----------|-----------|----------|
| File   | Edit View                                                                                                    | Pro | ject Flash Debug                                                                                    | Peripherals                        | Tools     | SVCS      | Window     | Help      |                                     |           |            |              |           |           |          |
| Projec | C Project: binary of                                                                                                    |     | New µVision Project<br>New Multi-Project V<br>Open Project<br>Save Project in µVis<br>Close Project | t<br>Vorkspace<br>Ion4 format      |           |           |            |           |                                     |           |            | ି <i>ତି </i> |           |           | ▼ ×<br>^ |
|        | ⊕ 🗁 src<br>⊕ 📄 t                                                                                                    |     | Export<br>Manage                                                                                    |                                    |           |           |            |           |                                     |           | ;          | ;            |           |           |          |
|        | : [] = 0<br>: [] = 0<br>: | *   | Select Device for Tak<br>Remove Item<br>Options for Target                                          | get 'binary_cou<br>binary_counter' | nter'     |           |            |           |                                     |           | Alt+F7     |              |           |           |          |
|        | 🖻 🦾 devi                                                                                                    |     | Clean targets                                                                                       |                                    |           |           |            |           |                                     |           |            |              |           |           |          |
|        |                                                                                                    | 12  | Build target                                                                                        |                                    |           |           |            |           |                                     |           | F7         |              |           |           |          |
|        | e- 🔁 lib                                                                                                    |     | Rebuild all target fi<br>Batch Build<br>Translate C:\Ambigh<br>Stop build                           | es<br>Aicro\AmbiqSuit              | e\board:  | i\apollo  | _evk_base  | example   | es\binary_counter\src\binary_counte | er.c      | Ctrl+F7    |              |           |           |          |
|        |                                                                                                    | 1   | 1 C:\AmbiqMicro\Ar                                                                                  | nbigSuite\board                    | ls\apollo | evk_ba    | se\example | es\binar  | y_counter\keil\binary_counter.uvpro | ojx       |            |              |           |           | ~        |
| E Pr   | oject 😚 Boo                                                                                                    |     | 2 C:\AmbiqMicro\Ar                                                                                  | nbiqSuite\board                    | s\apollo  | evk_ba    | se\example | es\hello  | _world\keil\hello_world.uvprojx     |           |            |              |           |           | >        |
| Build  | Output                                                                                                    |     | 3 C:\AmbiqMicro\Ar                                                                                  | nbiqSuite\board                    | ls\apollo | evk_se    | nsor\exam  | ples\adx  | d362_read\keil\adxl362_read.uvprojx | ¢         |            |              |           |           | Ф 🔀      |
|        |                                                                                                    |     | 4 C:\AmbiqMicro\Ar                                                                                  | nbiqSuite\board                    | ls\apollo | evk_se    | nsor\examp | ples\l3g  | d20h_read\keil\l3gd20h_read.uvproj  | jx        |            |              |           |           | ^        |
|        |                                                                                                    |     | 5 C:\AmbiqMicro\Ar                                                                                  | nbiqSuite\board                    | s\apollo  | evk_se    | nsor\exam  | ples\lis2 | dh12_read\keil\lis2dh12_read.uvpro  | ojx       |            |              |           |           |          |
|        |                                                                                                    |     | 6 C:\AmbiqMicro\Ar                                                                                  | nbiqSuite\board                    | s\apollo  | evk_ba    | se\example | es\deep   | sleep_wake\keil\deepsleep_wake.uv   | projx     |            |              |           |           |          |
|        |                                                                                                    |     | 7 C:\AmbiqMicro\Ar                                                                                  | nbigSuite\board                    | s\apollo  | evk_ba    | se\example | es\itm_p  | rintf\keil\itm_printf.uvprojx       |           |            |              |           |           |          |
|        |                                                                                                    |     | 8 C:\repo\ambiqsuit                                                                                 | e_r1.0\boards\a                    | pollo_ev  | k_senso   | r\example: | s\spiflas | h_example\keil\spiflash_example.uv  | projx     |            |              |           |           |          |
|        |                                                                                                    |     | 9 C:\repo\ambiqsuit                                                                                 | e_r1.0\mcu\apo                     | llo\hal\k | eil\liban | hal.uvpro  | xic       |                                     |           |            |              |           |           | ~        |
| Ruild  | target filer                                                                                                    |     | 10 C:\repo\ambiqsu                                                                                  | ite_r1.0\boards\                   | apollo_e  | vk_sens   | or\bsp\kei | Nibam_    | bsp.uvprojx                         |           |            |              | 14101-07  |           |          |
| bulla  | target files                                                                                                    | -   |                                                                                                    |                                    |           |           |            |           | ULINK2/ME COTTE                     | x Debugg  | fei .      |              | LIST C/   | CAL NOW 2 | CRE U    |

# 4.3 Loading Program to Flash

Make sure to have a successfully built project and setup the debugger. Load the image to flash at Flash > Download as shown in Figure 4-1 on page 33.

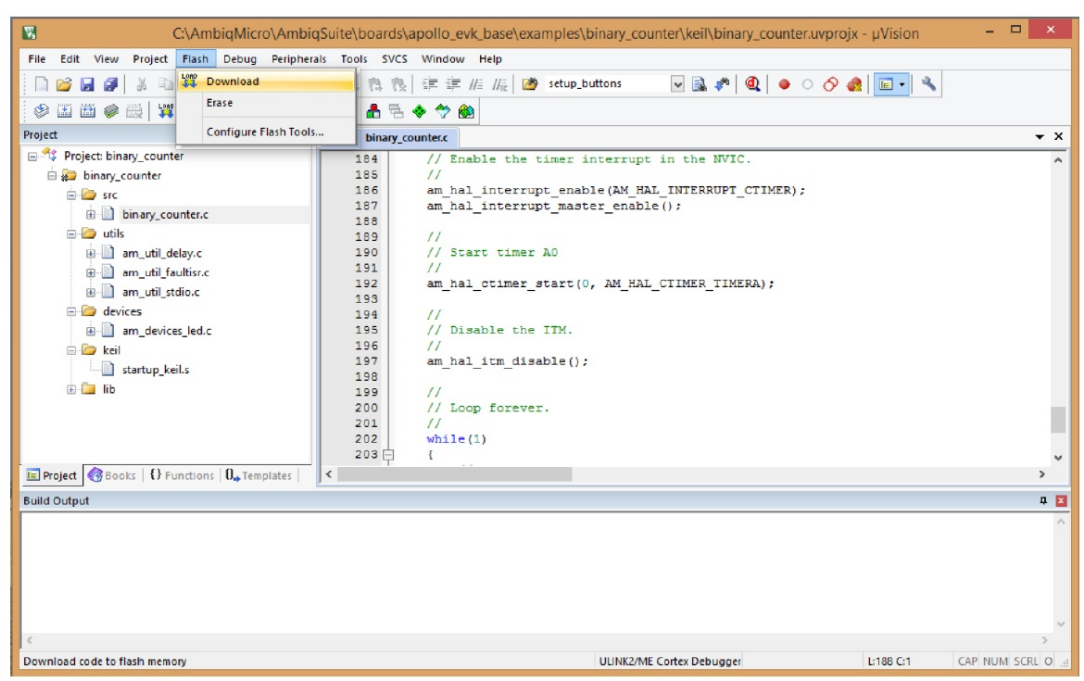

Figure 4-1: Load Image to Flash Using Keil uVision

# 4.4 Debugging

Make sure to setup the debugger.

1. Start debugging by clicking on **Debug > Start/Stop Debugging**.

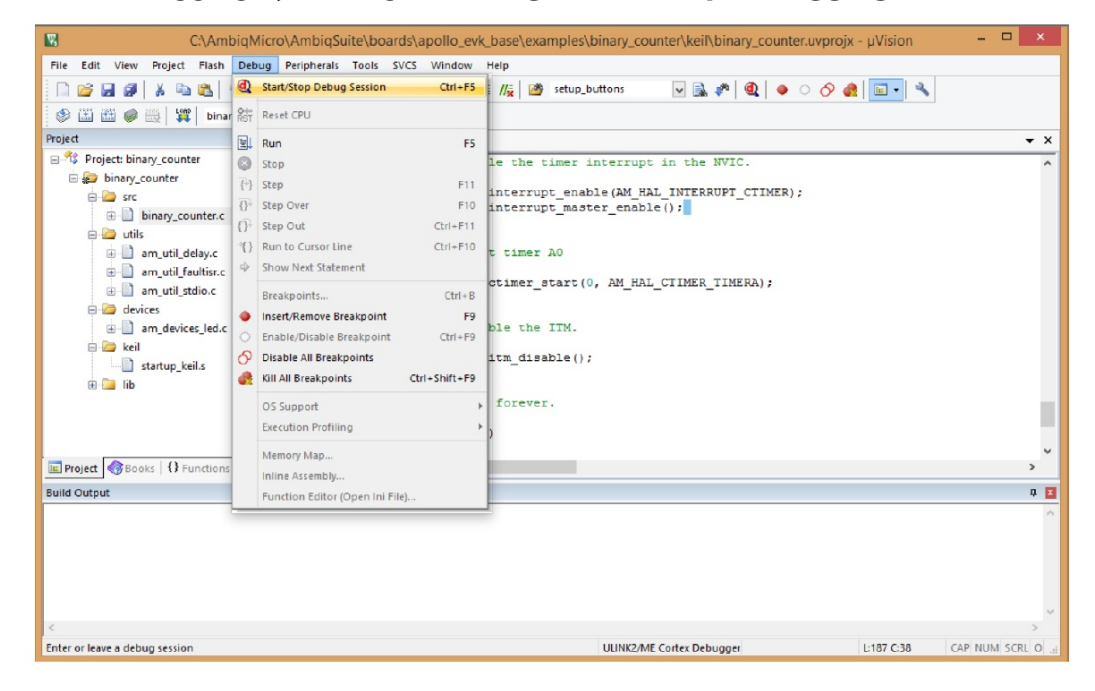

 Once in Debug Mode, open the Serial Debug Viewer Window to see debug printf messages from the Ambiq projects. Open this Window by clicking View > Serial Windows > Debug(printf) Viewer.

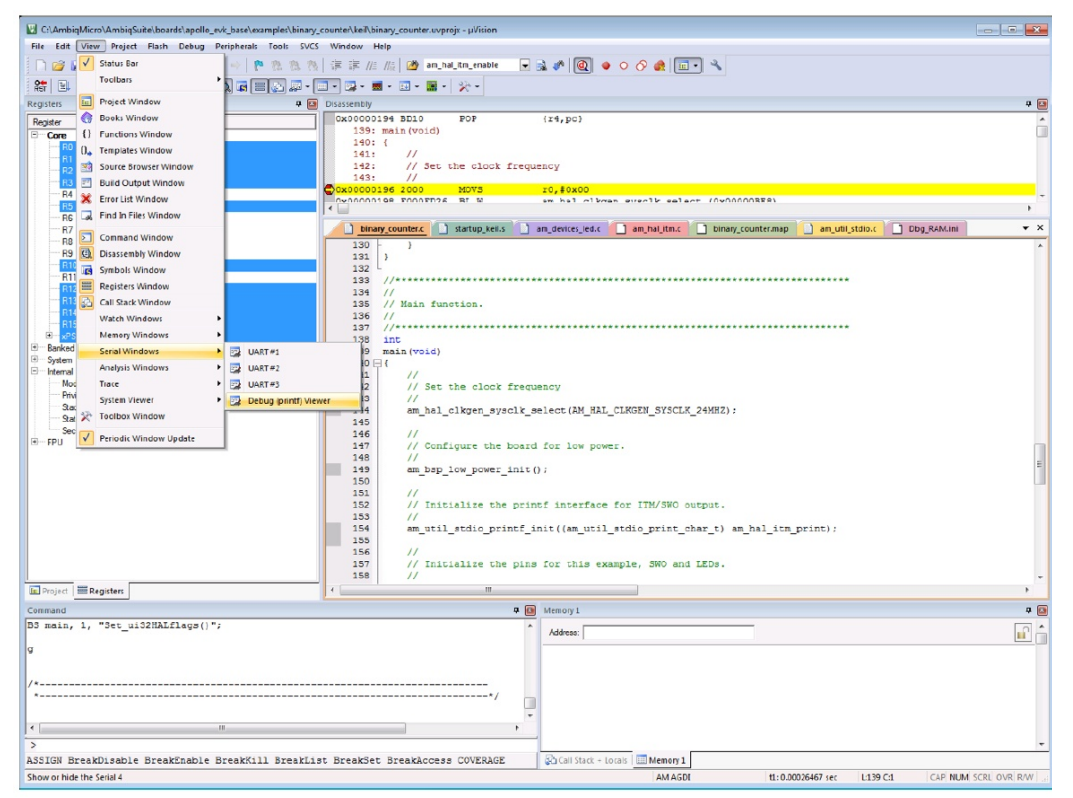

The debug message from the example on the Debug(printf) Viewer will popup.

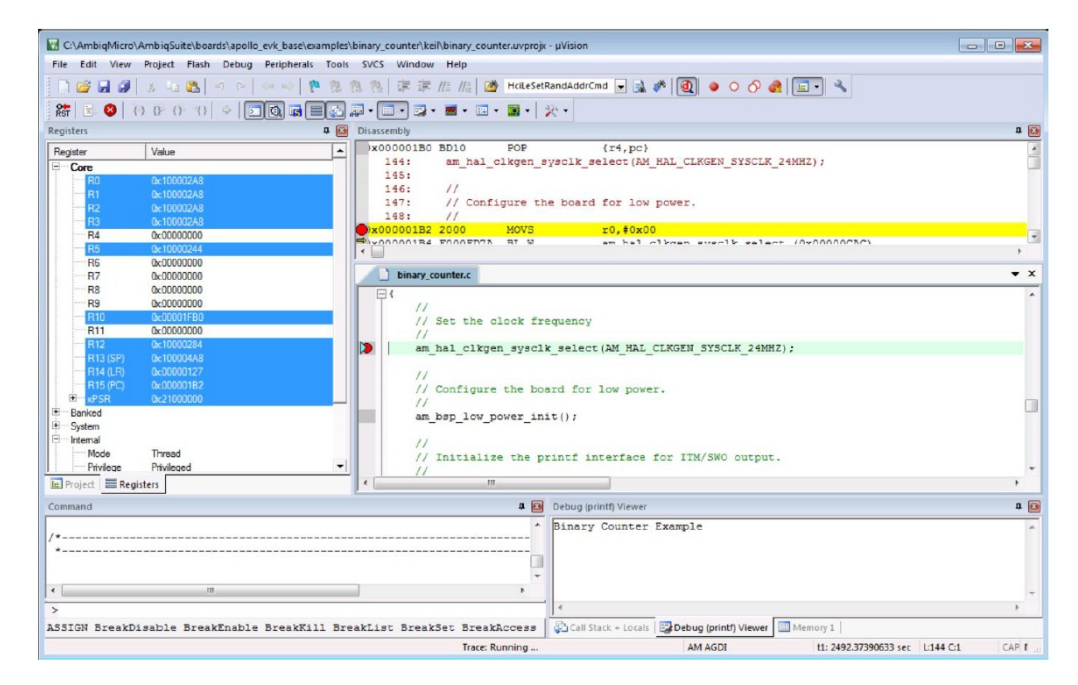

section 5

# **Build and Debug Using IAR**

NOTE: The IAR EWARM (minimum version v7.40.5) must be installed on the PC.

If not already done so, go to the IAR EWARM download page at https://www.iar.com. Download the workbench and install it as directed by the documentation. If using the a third party debug probe such as the IAR I-jet, then install it and its drivers now according to the manufacturers instructions. Connect the third party debugger to the Apollo EVK Base board and change the jumpers as described in the *Apollo EVK User's Guide*. Refer to *Section 5.1.2 Third Party Debugger Setup (I-Jet) on page 38* on debugger setup for third party debuggers.

If using the gdb server with the Ambiq supplied Openocd driver for the EVK instead of third party debugger, then refer to *Section 5.1.1 On-Board Debugger Setup on page 36*.

# 5.1 Debugger Setup

#### 5.1.1 On-Board Debugger Setup

All Ambiq EVK boards ship with an on-board debugger that can be used with IAR. All Ambiq examples are configured by default to use the on-board debugger.

- 1. Verify that the libusbK drivers are installed on the system PC to use the onboard debugger. To do this open Ambiq Control Center, and check the **Drivers** tab. If libusbK driver is installed, skip to *Section 5.2 Opening a Project and Build on page 39*.
- 2. If the installed driver is **FTDI**, then click on **Install libusbK** to install the libusbK driver.

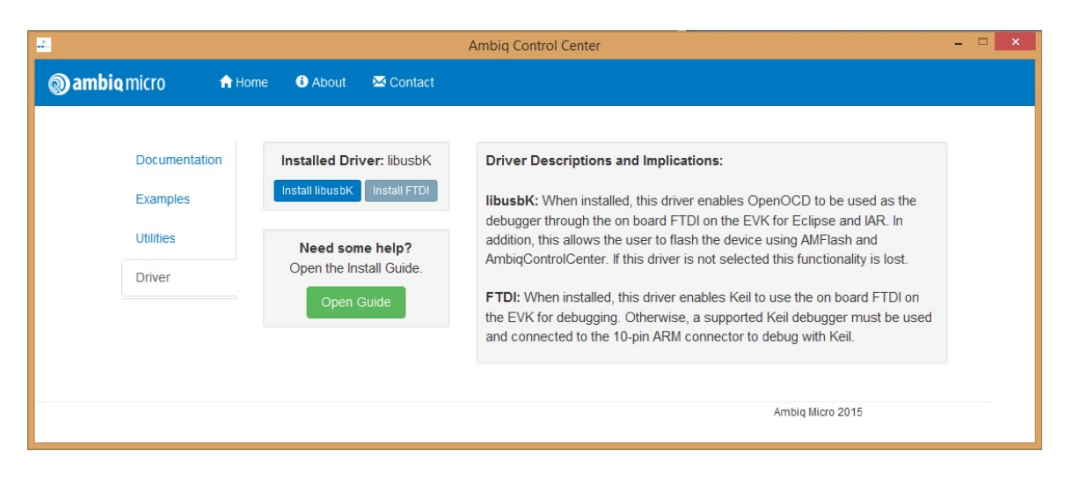

3. Make sure the EVK is connected and powered on during installation. Verify that the EVK is connected, and powered on – in case missed on the first time, and click **Continue**.

| <b></b>                | Ambig Control Center                                                                                                    | - 🗆 🗙 |
|------------------------|----------------------------------------------------------------------------------------------------|-------|
| 🕲 ambiq micro 🛛 🕈 Home | e 🚯 About 🛛 🖾 Contact                                                                                                    |       |
| Documentation          | libusbK Install: Please close OpenOCD and make sure your EVK × board is plugged in and powered on.                                                                                                    |       |
| Examples<br>Utilities  | You may be presented with 'unsigned driver' dialog boxes that need to be accepted. I to be used as the Watch the installation window for further instructions on when to accept Upse and IAR. In WFlash and NFlash and nctionality is lost. |       |
|                        | Cancel Continue bugger must be us nith Keil.                                                                                                    | ed    |
|                        | Ambig Micro 2015                                                                                                    |       |

4. Double check that the EVK is connected, and then continue with the driver install by clicking **Yes**.

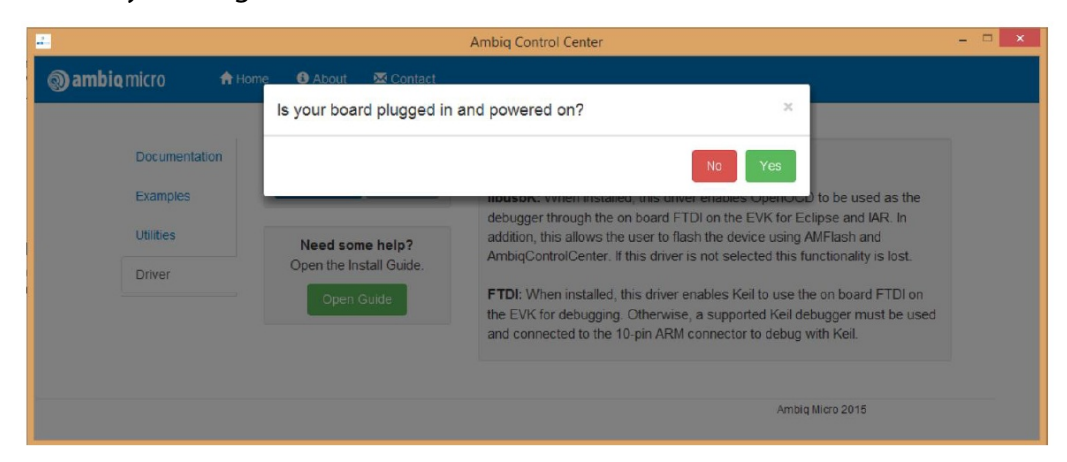

5. A few windows pop up like the User Account Control and the Windows Security Alert windows. Accept these to proceed with the installation.

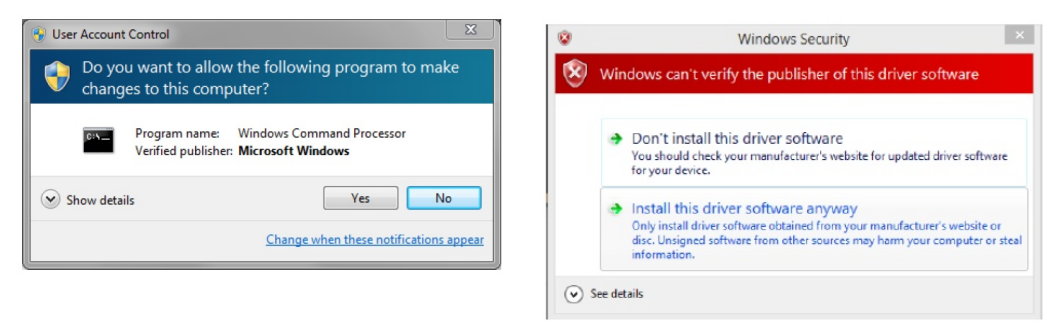

This could take several minutes. At the end of the installation the libusbK driver should be installed.

6. Power cycle the EVK and start using the libusbK driver.

#### 5.1.2 Third Party Debugger Setup (I-Jet)

Use the following procedure to setup third party debugger (I-Jet):

- 1. Verify the drivers for the debug probe installed.
- 2. Right-click on the example workspace to open the Options screen.

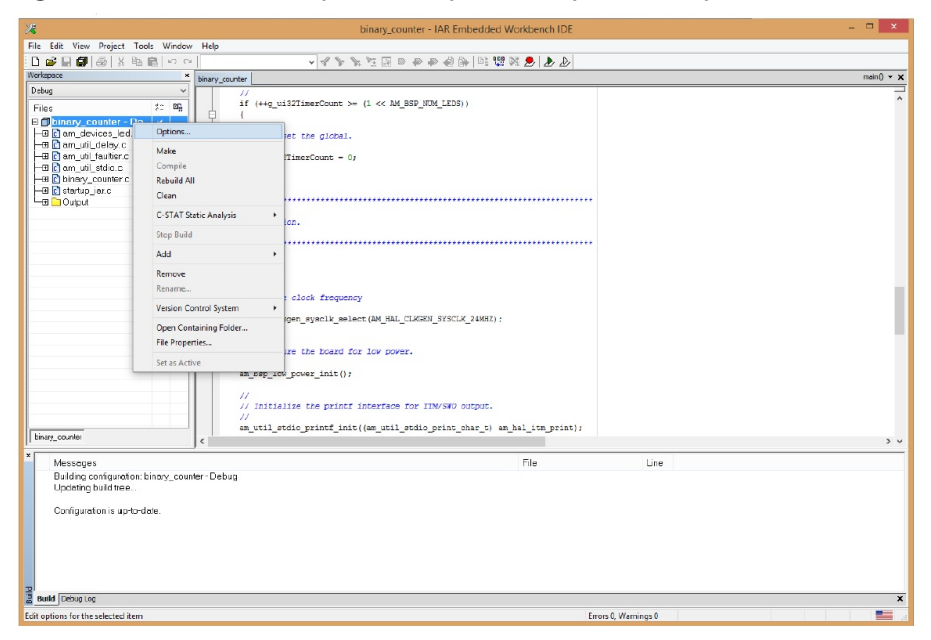

3. In the Options screen, select **Debugger** in **Category**, and then select **I-jet**/ **JTAGjet** (or the third party debugger of preference) from the **Driver**'drop down menu.

|                    | Op         | otions for         | node ' | binary_cou    | inter"       |        |                 | ×  |
|--------------------|------------|--------------------|--------|---------------|--------------|--------|-----------------|----|
|                    |            |                    |        |               |              |        |                 |    |
| Category:          |            |                    |        |               |              |        | Factory Setting | IS |
| General Options    |            |                    |        |               |              |        |                 | _  |
| Static Analysis    |            |                    |        |               |              |        |                 |    |
| Runtime Checking   | <b>C</b> • |                    |        |               |              | -      | _               |    |
| C/C++ Compiler     | Setup      | Download           | Images | Extra Options | Multicore    | Plugin | IS              |    |
| Assembler          |            |                    |        |               |              |        |                 |    |
| Output Converter   | Driver     |                    |        | Run t         | 0            |        |                 |    |
| Custom Build       | GDB        | Server             | ~      | main          |              |        |                 |    |
| Build Actions      | Simula     | ator               |        |               |              |        |                 |    |
| Debugger           | Angel      |                    |        |               |              |        |                 |    |
| Simulator          | GDB        | Server             |        |               |              |        |                 |    |
| Angel              | IAR R      | OM-monitor         |        |               |              |        |                 |    |
| CMSIS DAP          | l-jet/J    | TAGjet<br>/I-Trace |        |               |              |        |                 |    |
| GDB Server         | TI Ste     | llaris             |        |               |              |        |                 |    |
| IAR ROM-monitor    | Macra      | aigor              |        |               |              |        |                 |    |
| I-jet/JTAGjet      | PEmi       | cro                |        |               |              |        |                 |    |
| J-Link/J-Trace     | ST-LI      | NK                 |        |               |              |        |                 |    |
| TI Stellaris       | Third-     | Party Driver       |        | G\debuggerV   | vmbiqMicro V | APOLLO | 051;            |    |
| Macraigor          | TIXD       | S                  |        |               |              |        |                 |    |
| PE micro           |            |                    |        |               |              |        |                 |    |
|                    |            |                    |        |               |              |        |                 |    |
| Third-Party Driver |            |                    |        |               |              |        |                 |    |
| TI XDS             |            |                    |        |               | OK           | _      | 0               |    |
|                    |            |                    |        |               | UK           |        | Lancel          |    |

## 5.2 Opening a Project and Build

Use the following procedure to open a project and build:

1. Open an existing IAR project **binary\_counter** from AmbiqSuite.

The default location for AmbiqSuite project **binary\_counter** is: C:\AmbiqMicro\AmbiqSuite\boards\apollo\_evk\_base\examples\binary\_counter\iar

2. Double-click on the IAR IDE Workspace file to open this projects using IAR.

| 8                                               | Open Workspa                 | ce                        | ×         |
|-------------------------------------------------|------------------------------|---------------------------|-----------|
| 🔄 🍥 🔻 🕆 퉬 « examp                               | les → binary_counter → iar → | v 🖒 Search iar            | ,p        |
| Organize 👻 New folder                           |                              | 8== 🝷                     |           |
| 🚖 Favorites                                     | ^ Name                       | Date modified Type        |           |
| Desktop                                         | 🍑 bin                        | 10/26/15 4:53 PM File fo  | lder      |
| 🗼 Downloads                                     | 🍑 Debug                      | 10/26/15 4:56 PM File fo  | older     |
| 归 Recent places                                 | i settings                   | 10/26/15 4:57 PM File for | lder      |
|                                                 | 😹 binary_counter             | 10/26/15 2:07 AM IAR IE   | E Workspa |
| This PC     Desktop     Documents     Documents |                              |                           |           |
| Downloads                                       |                              |                           |           |
| Music                                           |                              |                           |           |
| Pictures                                        | v <                          |                           |           |
| File name                                       | binary_counter               | Vorkspace Files (*.eww)   | v         |
|                                                 |                              | Open                      | Cancel    |

3. Build the projects at **Project** > **Make**.

| 28                                                                                                    |                                            |              | binary_counter - IAR Embedded Workbench IDE                            |                      |                | - 🗆 ×      |
|----------------------------------------------------------------------------------------------------|--------------------------------------------|--------------|------------------------------------------------------------------------|----------------------|----------------|------------|
| File Edit View P                                                                                                    | roject Tools Window Help                   |              |                                                                        |                      |                |            |
| 🗅 📾 🖬 🞒 Add Files                                                                                                    |                                            |              | V 2 2 2 2 2 2 2 2 2 2 2 2 2 2 2 2 2 2 2                                |                      |                |            |
| Workspace Add Group                                                                                                    |                                            |              | mair                                                                   |                      |                | main() + ) |
| Debug                                                                                                    | Import File List                           |              |                                                                        |                      |                |            |
| Files                                                                                                    | Add Project Connection                     |              | <pre>lmerCount &gt;= (1 &lt;&lt; AM_BSF_NUM_LEDS))</pre>               |                      |                |            |
| Dinary_c<br>HE Cam_dev<br>HE Com_uti                                                                                                    | Edit Configurations                        |              |                                                                        |                      |                |            |
|                                                                                                    | Remove                                     |              | the global.                                                            |                      |                |            |
| HE 🖸 am_util_                                                                                                    | Create New Project<br>Add Existing Project |              | erCount = 0;                                                           |                      |                |            |
| HE C am_util                                                                                                    |                                            |              |                                                                        |                      |                |            |
| E Stortup                                                                                                    | Options                                    | Alt+F7       |                                                                        |                      |                |            |
|                                                                                                    | Version Control System                     | ,            |                                                                        |                      |                |            |
|                                                                                                    | Make                                       | F7           |                                                                        |                      |                |            |
|                                                                                                    | Compile                                    | Ctrl+F7      | ***************************************                                |                      |                |            |
|                                                                                                    | Rebuild All                                |              |                                                                        |                      |                |            |
|                                                                                                    | Clean                                      |              |                                                                        |                      |                |            |
|                                                                                                    | Batch build                                | FB           | bok frequency                                                          |                      |                |            |
|                                                                                                    | C-STAT Static Analysis                     | ,            | every aslact (AM ELL CTUCEN SVCCTV 24ME7) -                            |                      |                |            |
|                                                                                                    | Stop Build                                 | Ctrl+Break   |                                                                        |                      |                |            |
|                                                                                                    | Download and Debug                         | Ctrl+D       | the board for low power.                                               |                      |                |            |
|                                                                                                    | Debug without Downloading                  |              | ver init():                                                            |                      |                |            |
|                                                                                                    | Make & Restart Debugger                    | Ctrl+R       |                                                                        |                      |                |            |
|                                                                                                    | Restart Debugger<br>Download               | Ctrl+Shift+R | the printf interface for INV/CN/ output                                |                      |                |            |
|                                                                                                    |                                            | •            | the princi incritece for invisio output.                               |                      |                |            |
|                                                                                                    | SFR Setup                                  |              | <pre>printf_init((am_util_stdio_print_char_t) am_hal_itm_print);</pre> |                      |                |            |
|                                                                                                    | Open Device Description File               | ,            |                                                                        |                      |                |            |
| binary_counter                                                                                                    | Save List of Registers                     |              | the SWO GPTO min                                                       |                      |                | 2 1        |
| * Messages                                                                                                    |                                            |              | File                                                                   | Line                 |                |            |
|                                                                                                    |                                            |              |                                                                        |                      |                |            |
|                                                                                                    |                                            |              |                                                                        |                      |                |            |
|                                                                                                    |                                            |              |                                                                        |                      |                |            |
|                                                                                                    |                                            |              |                                                                        |                      |                |            |
|                                                                                                    |                                            |              |                                                                        |                      |                |            |
|                                                                                                    |                                            |              |                                                                        |                      |                |            |
|                                                                                                    |                                            |              |                                                                        |                      |                |            |
| 7                                                                                                    |                                            |              |                                                                        |                      |                |            |
| Build Debug Log                                                                                                    |                                            |              |                                                                        |                      |                | >          |
| Make the active project                                                                                                    | t (build files as needed)                  |              |                                                                        | Errors 0, Warnings 0 | Ln 149, Col 29 | System     |
| And the second second se |                                            |              |                                                                        |                      |                |            |

## 5.3 Loading Program to Flash

Make sure to successfully built the project and setup the debugger.

- 1. Start OpenOCD. Refer to *Section 3.2.2 Starting OpenOCD on page 28* for a refresher.
- 2. Load the image to flash at **Project** > **Download** > **Download Active Application**.

| 28                                                                                                    | binary_                                                                                                    | counter - IAR Embedded Workbench IDE -                                                                                                    | x c |
|----------------------------------------------------------------------------------------------------|----------------------------------------------------------------------------------------------------|----------------------------------------------------------------------------------------------------|-----|
| File Edit View Pro<br>Vortspace Debug Files Files | ject Tools Window Help<br>Add Files<br>Add Group<br>Import File List<br>Add Project Connection<br>Edit Configurations<br>Remove<br>Create New Project<br>Add Existing Project<br>Options<br>Alt+F7<br>Version Control System<br>Make<br>F7<br>Compile<br>Ctrl+F7<br>Rebuild All<br>Clean<br>Batch build<br>F8<br>C-STAT Static Analysis<br>, |                                                                                                    | ××  |
| Log     apollo.dm     Tue Oct 2:                                                                                                    | Stop Build         Ctrl+Break           Download and Debug         Ctrl+D           Debug without Downloading         Make & Restart Debugger                                                                                                    | aec)                                                                                                    | ^   |
| Tue Oct 2:<br>FlashApol<br>Tue Oct 2:<br>Tue Oct 2:<br>Tue Oct 2:<br>Tue Oct 2:<br>Tue Oct 2:<br>memory.                                                                                                    | Restart Debugger Ctrl+Shift+R<br>Download<br>SFR Setup<br>Open Device Description File<br>Save List of Registers                                                                                                    | Complexity         ARXILLE SustameLEmbadded.Workbanch 7.2(arm/config)flashloader(AmbigMicro)           Download active application         Download file           Download file         e: 0x40000-0x7FFFF.           Erase memory         >s(binary_counter/jar/bin/binary_counter.out to flash | ×   |
| Download the active app                                                                                                    | plication to the target without launching a                                                                                                    |                                                                                                    |     |

A progress bar will be shown while the image is written to flash.

| 28                                                                                                    | binary_counter - IAR Embedded Workbench IDE                                                                                                    | _ 🗆 ×     |
|----------------------------------------------------------------------------------------------------|----------------------------------------------------------------------------------------------------|-----------|
| File Edit View Project I-jet/JTAGjet Tools Window Help                                                                                                    |                                                                                                    |           |
|                                                                                                    | ▼ ▲ 予 所 近 国 ● ● ● ④ 第 □ □ □ □ □ □ □ □ □ □                                                                                                    | main) × ¥ |
| Debug                                                                                                    | v //                                                                                                    |           |
| Free 2:<br>= Dinary control = Debug<br>= Dinary debug<br>= Dinary debug<br>= Dinary debug<br>= Dinary debug<br>= Dinary control<br>= Dinary control<br>= D | <pre>Provide Provide Provided Provided</pre> |           |
| *                                                                                                    | The line                                                                                                    |           |
| Building configuration: binary_counter - Debug<br>Updating build hoc                                                                                                    |                                                                                                    |           |
| Build Debug Log                                                                                                    |                                                                                                    | ×         |
| Ready                                                                                                    | Errors 0, Warnings 0                                                                                                    |           |

# 5.4 Debugging

Make sure to setup the debugger. Start debugging by clicking on **Project** > **Down-load** and **Debug** as shown in Figure 5-1.

Figure 5-1: Download and Debug

| 28                  |                                                        | binary_counter - IAR Embedded Workbench IDE                                                                                                    | - 🗆 🗙      |
|---------------------|--------------------------------------------------------|----------------------------------------------------------------------------------------------------|------------|
| File Edit View      | Project Tools Window Help                              |                                                                                                    |            |
| 0 😂 🖬 🕼             | Add Files                                              | $\checkmark \checkmark \checkmark \checkmark \checkmark \curlyvee \blacksquare \square \square \square \square \square \square \square \square \square \square \square \square \square \square \square \square \square \square$ |            |
| Workspace           | Add Group                                              |                                                                                                    | main() - 🗙 |
| Debug               | Import File List                                       |                                                                                                    | ^          |
| Files               | Add Project Connection                                 | nerCount >= (1 << AN_BSP_NUM_LEDS))                                                                                                    |            |
| E Dinary_c          | Edit Configurations                                    |                                                                                                    |            |
|                     | Remove                                                 | he global.                                                                                                    |            |
| HBI 🖸 am_util_      | Create New Project                                     | rCount = 0;                                                                                                    |            |
| - 🕀 🖸 am_util_      | Add Existing Project                                   |                                                                                                    |            |
| He controly_        | Ontions                                                | Alt+F7                                                                                                    |            |
| L 🔲 🗀 Output        | options.                                               |                                                                                                    |            |
|                     | Version Control System                                 | •                                                                                                    |            |
|                     | Make                                                   | F7                                                                                                    |            |
|                     | Compile                                                | Ctrl+F7                                                                                                    |            |
|                     | Rebuild All                                            |                                                                                                    |            |
|                     | Clean                                                  |                                                                                                    |            |
|                     | Batch build                                            | F8 ok Erequency                                                                                                    |            |
|                     | C-STAT Static Analysis                                 | * warls select (IM HIL CINGEN SYSCES 24MHZ)-                                                                                                    |            |
|                     | Stop Build Ct                                          | 1+Break                                                                                                    |            |
|                     | Download and Debug                                     | Ctd+D he board for low power.                                                                                                    |            |
|                     | Debug without Downloading                              | en init/l.                                                                                                    |            |
|                     | Make & Restart Debugger                                | Ctd+R CT_AID(),                                                                                                    |            |
|                     | Restart Debugger Ctrl-                                 | Shift+R                                                                                                    |            |
|                     | Download                                               | , the print interface for invisio subput.                                                                                                    |            |
| binary_counter      | SFR Setup                                              | <pre>printf_init((am_util_stdio_print_char_t) am_hal_itm_print);</pre>                                                                                                    |            |
| ×                   | Open Device Description File                           | ,                                                                                                    |            |
| Log<br>Tue Oct 22   | Save List of Registers                                 | N86/148 Systems/Embedded Workbasch 2 Starr/sonia/daturger/Ambia/Jisra)                                                                                                    |            |
| apollo.cime         | IC .                                                   |                                                                                                    |            |
| Tue Oct 27,         | 2015 15:41:34: 512 bytes downloaded (1.                | 23 Kbytes/sec)                                                                                                    |            |
| FlashAppli          | 2015 15:41:34: Loaded cebuges: C:)Prog<br>a BAM32K out | ram Hiles (xxs)/AH-Systems (Embedded Warkoerich 7.2/arm/contrg/tiashioader/Amoldwicro/                                                                                                    |            |
| Tue Oct 27,         | 2015 15:41:35: Target reset                            |                                                                                                    |            |
| Tue Oct27,          | 2015 15:41:36: Skipping flash loading pa               | as because there is no data in the designated range: 0x40000-0x7FFFF.                                                                                                    |            |
| memory.             | 2015 15.41.36. Downloaded C V4mbigMit                  | an/www.dome.rong.ros/aboun_ave?ogse/exaubles/ourar/conventar/ou/ouga/convertiongev                                                                                                    |            |
| III                 |                                                        |                                                                                                    |            |
| Buid Debug Log      |                                                        |                                                                                                    | x          |
| Download the applic | ation and start the debugger                           |                                                                                                    |            |

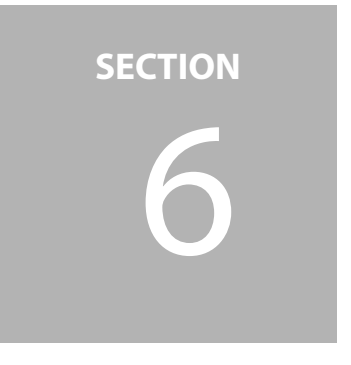

# Troubleshooting

There are several situations that can cause connectivity issues between the PC and the Apollo device. This section explains some common issues and their solutions.

# 6.1 Physical Debugger Connection Issues

One of the most common reasons for connectivity issues between the PC and an Apollo EVK is related to jumper settings. The Apollo EVK has multiple jumpers related to power and SWD signal routing. If any of these have been placed incorrectly, OpenOCD will either report the absence of a device, or it may report a device with the wrong number of breakpoints and watchpoints. Also, all tools that access the Apollo SoC over SWD (including Eclipse, AM Flash, and Ambiq Control Center) will report errors. Setting the power and SWD jumpers back to their default positions (which can be found in the User's Guide for the EVK) will solve this issue.

# 6.2 Windows Driver Issues

If an Apollo board is unresponsive, even with all jumpers in their default positions, it's possible that the connection issue is actually related to a Windows USB Driver problem. To check for USB driver issues, open the Windows Device Manager. This can be found under the **Control Panel** > **Hardware and Sound**.

For a correctly enumerated Apollo EVK, the device manager should have entries that look like Figure 6-1:

Figure 6-1: Device Manager Entries

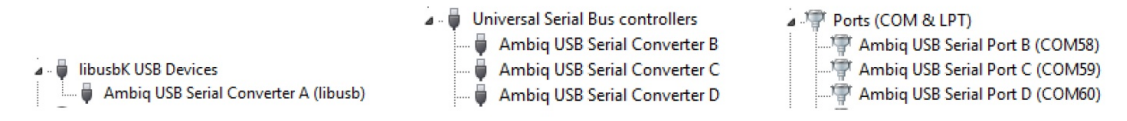

If any these entries are missing or incorrect, some or all of the SWD or ITM/SWO connections to the board will be unusable. To resolve this issue, re-install the device drivers for the Ambiq debugger hardware. This can either be done automatically by running the Ambiq Driver Installer executable, or, if Ambiq Control Center is already installed it can be performed manually.

To re-install drivers manually, open the Windows Device Manager and locate the devices that have missing or incorrect drivers. Usually, they devices will appear in the device manager in the following form:

#### Figure 6-2: Missing Drivers

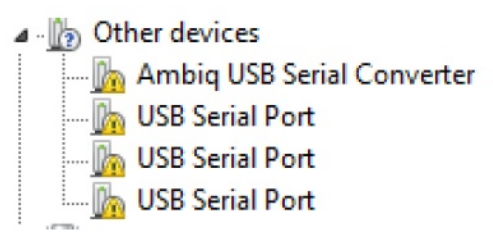

Right-click on one of the devices, and select **Update Driver Software**. This will open the following dialog. Select **Browse my computer for driver software**, and provide the path to the AmbiqDrivers directory that installs along with Ambiq Control Center. The default location for this folder is c: \AmbiqMicro\AmbiqDrivers. Make sure that the **Include subfolders** option is selected, and click **Next**.

Figure 6-3: Updating Drivers

| Si Update Driver Software - Ambig USB Serial Converter                                                                                                    | Update Driver Software - Ambig USB Serial Converter                                                                                                    |
|----------------------------------------------------------------------------------------------------|----------------------------------------------------------------------------------------------------|
| How do you want to search for driver software?                                                                                                    | Browse for driver software on your computer                                                                                                    |
| Search automatically for updated driver software<br>Windows will search your computer and the Internet for the latest driver software<br>for your device, unless you've disabled this feature in your device installation<br>settings. | Search for driver software in this location:           CUMming/Micro/Ambing/invers <ul></ul>                                                                                                    |
| Browse my computer for driver software<br>Locate and install driver software manually.                                                                                                    | Let me pick from a list of device drivers on my computer<br>This list will show installed driver software compatible with the device, and all driver<br>software in the same category as the device. |
| Cancel                                                                                                    | Next Cancel                                                                                                    |

Windows may report that the drivers are unsigned or that the manufacturer cannot be identified. This is normal, especially for early versions of the Ambiq debugger-interface drivers. To continue with driver installation, select **Install this driver software anyway**. Figure 6-4: Driver Verification

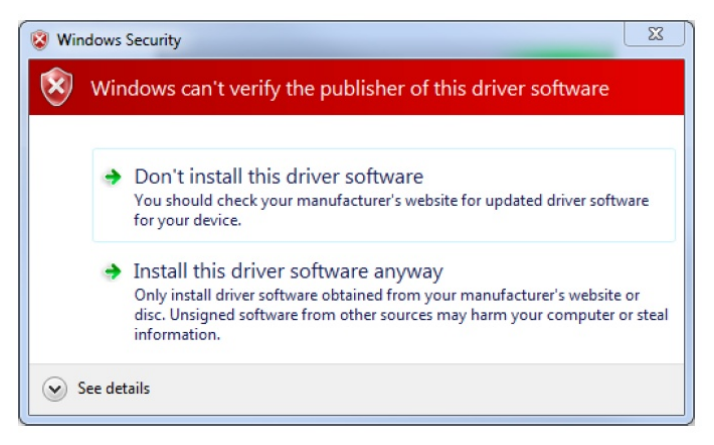

A window will indicate if the installation is successful. Repeat this process for each of the USB interfaces with missing drivers. After this is complete, the Ambiq debugger tools should be able to connect to the Apollo EVK correctly.

Figure 6-5: Successful Driver Installation

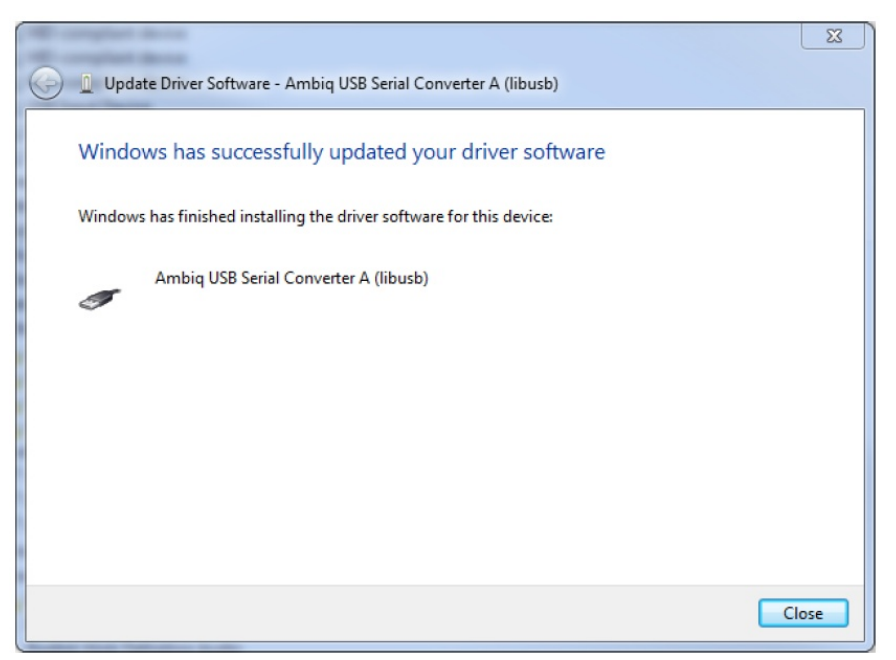

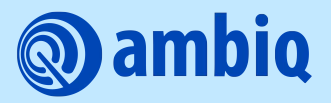

© 2023 Ambiq Micro, Inc. All rights reserved. 6500 River Place Boulevard, Building 7, Suite 200, Austin, TX 78730 www.ambiq.com sales@ambiq.com +1 (512) 879-2850

> A-SOCAP1-QSGA02EN v1.0 January 2023